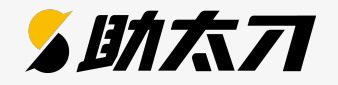

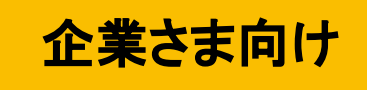

# **助太7社員** ご利用マニュアル

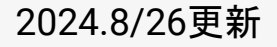

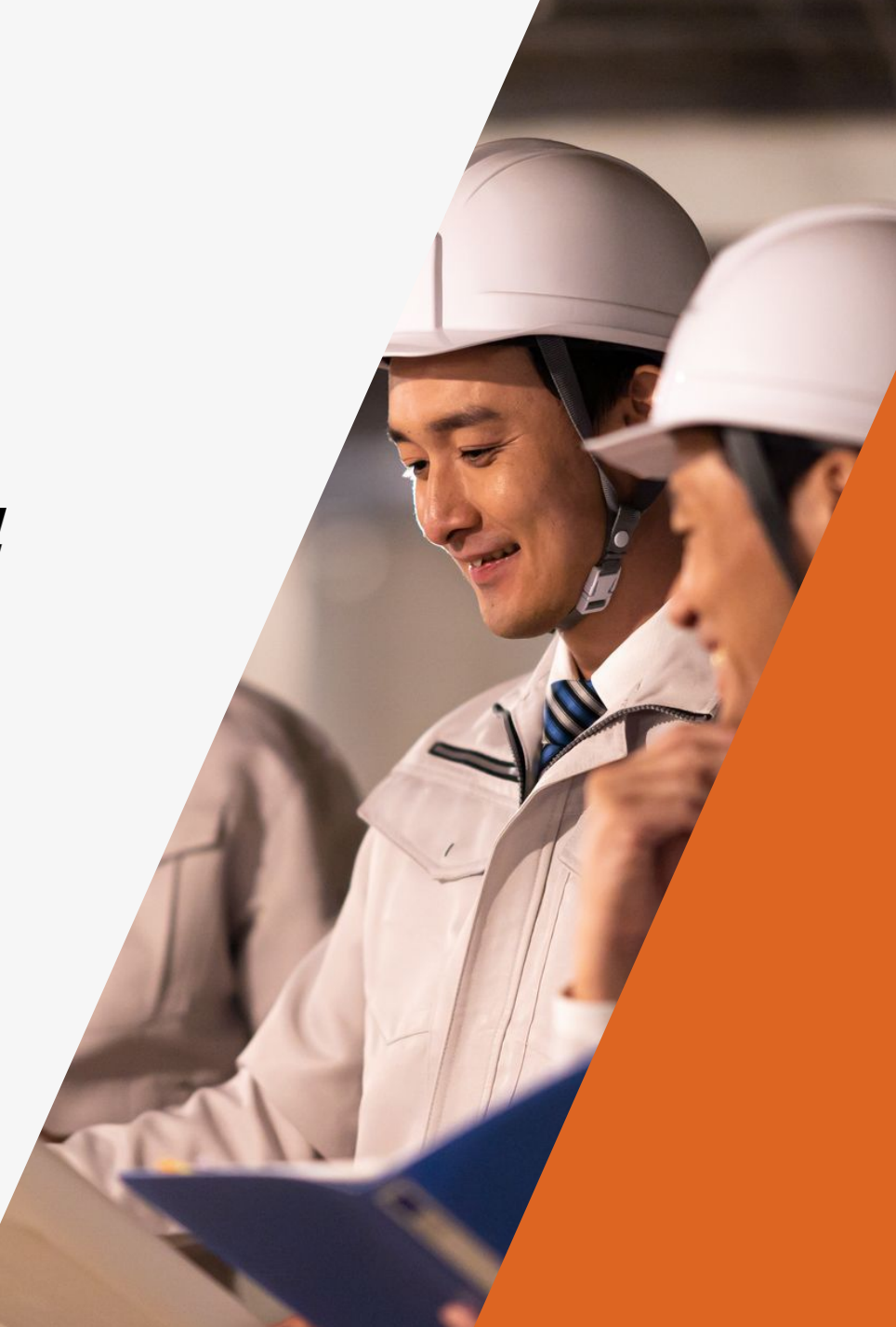

目次

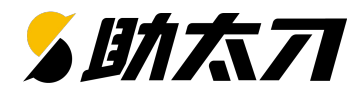

| 1. 助太刀とは                                                                                                    | <u>04</u>                  |
|----------------------------------------------------------------------------------------------------|----------------------------|
| <ul> <li>2. 自社の求人をチェックしよう</li> <li>● 掲載管理画面にログイン</li> <li>● 自社求人のチェック</li> </ul>                                          | <u>06</u><br><u>16</u>     |
| 3. 応募が来たら返信しよう                                                                                                    |                            |
| <ul> <li>● メッセージの送付画面</li> <li>● メッセージの送信方法</li> </ul>                                                                    | <u>18</u><br><u>19</u>     |
| <ul> <li>4. オートリプライ・定型文で返信を効率化しよう</li> <li>・ オートリプライ設定</li> <li>・ 定型文の編集</li> </ul>                                       | <u>21</u><br><u>22</u>     |
| 5. スカウトメッセージを活用しよう                                                                                                    |                            |
| <ul> <li>スカウト候補者の検索</li> <li>スカウト候補者の選定</li> <li>スカウトメッセージの送付</li> <li>スカウトメッセージを一斉送信</li> <li>スカウトした人を確認・返信対応</li> </ul> | 23<br>25<br>30<br>31<br>32 |
| 6. 採用成功に向けたポイント                                                                                                    | <u>34</u>                  |
| 7. 通報                                                                                                    | <u>37</u>                  |
| 8. その他のサービス                                                                                                    | <u></u>                    |
| 9. お問い合わせ                                                                                                    | <u>42</u>                  |

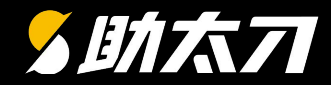

# 1. 助太刀とは

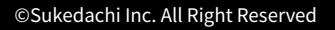

1. 助太刀とは

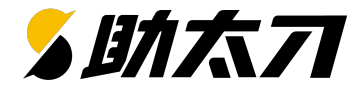

### 今回はこちらの使い方をご紹介します

建設業に特化した求人サービス

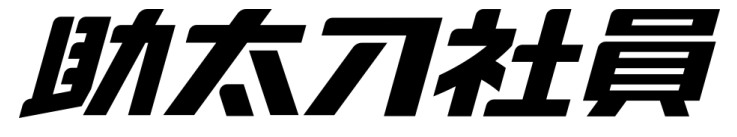

スマホアプリ「助太刀」に登録されている、正社員希望の方々に対し て求人掲載を行っていただけます。87職種の職種に向けて求人掲 載ができるので、欲しい人材をピンポイントで募集が可能です。

#### 職人と工事会社の新しい出会いが見つかる

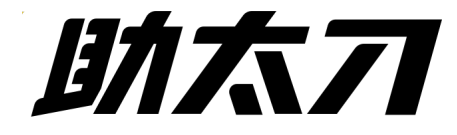

スポット案件や恒常的な協力会社探しを行っていただけるサービス です。メッセージのやりとりなどで気軽に会話して、つながりを広げる ことができます。

詳しくは<u>40P</u>へ

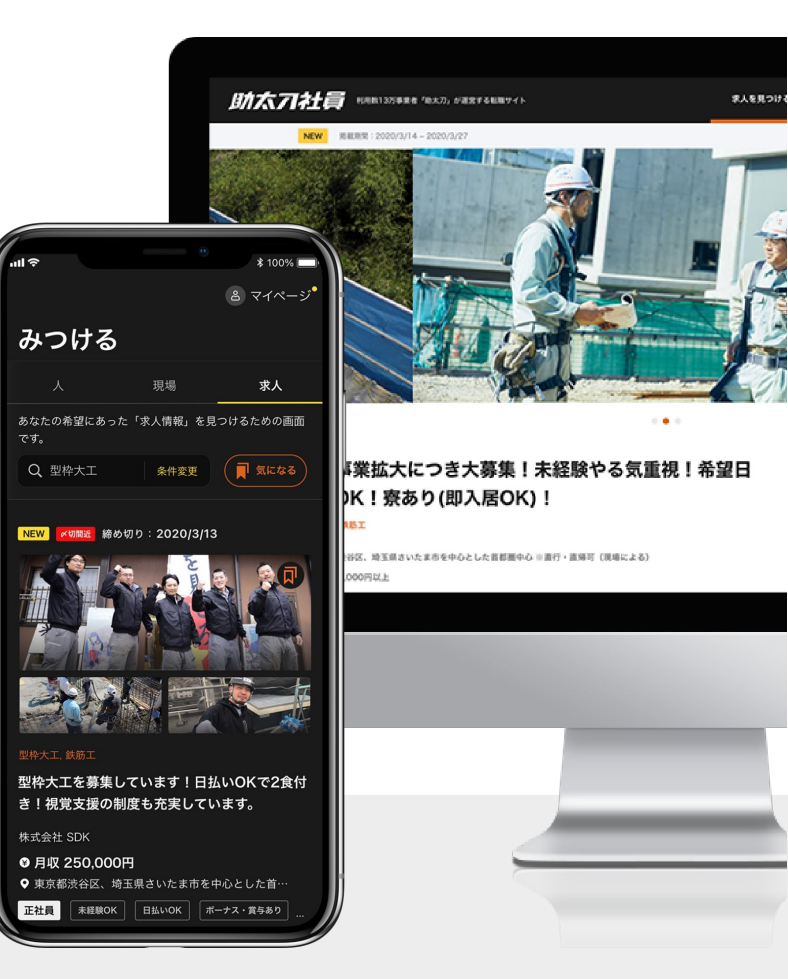

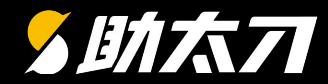

# 2. 自社の求人をチェックしよう

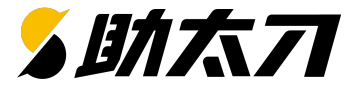

#### 掲載管理画面に ログイン

#### 原稿作成が完了したら弊社より掲載管理画面のご案内を差し上げます 掲載管理画面にログインして掲載求人を確認したり応募の管理を行いましょう

### ログイン方法①

Webブラウザーを起動し、<u>https://hiring-shain.suke-dachi.jp/login</u>にアクセスします。

※webブラウザーはGoogle Chromeをご利用ください。

ダウンロードされていない場合はこちら(<u>https://www.google.com/intl/ja\_jp/chrome/</u>)からダウンロードが行えます。

| С О В В В О В В В О В В В В В В В В В   ВАЛАЦА В ВЕДДДДАНОВАНОЕ В ДЕЛИКА   CADADAD B BEDD D B B B D O B B B D O B D B B   CADADAD B BEDD D B B B D O B B B D O B D B B   CADADAD B BEDD D B B B D O B D D B B B D O B D B B   CADADAD B BEDD D B B D O B D D B B D O B D B B   CADADAD B BEDD D B B D O B D D B B D O B D B B   CADADAD B B B B D O B D D B B D O B D D B B D O B D B B   CADADAD B B B D O B D D B D O B D D B B   CADADAD B B B D O B D D B B D O B D B B   CADADAD B B B D O B D D B B D O B D B B   CADADAD B B D D O B D D B B D O B D D B   CADADAD B B D D O B D D B B D O B D D B   CADADAD B B D D O B D D B D D B B   CADADAD B B D D O B D D B B D O B D D B   CADADAD B B D D O B D D B D D B B   CADADAD B D D D D D B D D D B B   CADADAD B B D D D D B D D D B B   CADADAD B B D D D D B D D D B D D D B   CADADAD B B D D D D B D D D B D D D B D D D D | ログイン方法②<br>ご担当者さまのメールアドレスへ、<br>パスワード設定用メールが届きます。<br>メールにてお送りしている①URLをクリックすると②<br>パスワードの再設定画面が出ますので、こちらで<br>パスワードの設定をお願いします。<br>パスワードの設定が完了すると③パスワードの再<br>設定完了画面が表示され「ログイン」」をクリックで |
|----------------------------------------------------------------------------------------------------|----------------------------------------------------------------------------------------------------|
| ■ mtutvtスワード ×ールアドレス                                                                                                    | 設定完了画面が表示され「ログイン」をクリックで                                                                                                    |
| your@example.com                                                                                                    |                                                                                                    |
| 新しいパスワード (確認) パスワード                                                                                                    | 自理回回にログイン山木より。                                                                                                    |
| 新しいパスワード (確認)   password                                                                                                    |                                                                                                    |
| パスワードをお忘れの方はこちら パスワードをお忘れの方はこちら                                                                                                    |                                                                                                    |
| パスワードを再設定する ログイン                                                                                                    |                                                                                                    |

2. 自社の求人をチェックしよう

2 クリックした

各求人票の数値を表示

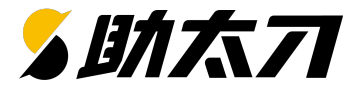

 $(\mathbf{1})$ 

→ ログアウト

掲載管理画面ホームから、求人票、スカウト送付、応募管理(メッセージー覧)、 揭載管理画面 マイページへ移動することができます。右側の「その他の求人」から求人をクリックすると、左側に ホーム 各求人票の数値を確認することができます。 助太刁社員 ● 藤田工業 様 ホーム 求人票 スカウト送付 応募管理 マイページ 操作マニュアル ①求人票 その他の求人 -4 (2) 2 スカウト送付 すべて 掲載前 掲載中 掲載終了 ③ 応募管理 デラックス 掲載日 2023.4.1-2025.12.31 載中 (メッセージー覧) 安定経営×電気工事士×月給35万円~】幅広いジャンルの施工に携われ 10 70 掲載中 デラックス !多くの経験値を得られます◎ **④**マイページ 掲載日 2023.4.1-2025.12.31 【安定経営×電気工事十×月給35万 円~】幅広いジャンルの施工に携わ ▲新着応募 】 () □ 新着気になる 2 □新着メッセージ 8 れる!多くの経験値を得られます◎ メッセージを返信 ▶ 気になるしている人に連絡 ▶ 応募に返信 ト 1 求人票をクリック 掲載中 プレミアム 掲載日 2023.3.3-2024.12.31 《金属屋根の施工など》上場ゼネコン 進捗状況 の現場が多数◆建設業経験者であ れば応募可能!移住支援&社員寮… ▲ 応募数 12 名 ■問覧数 19件 豆 気になる数 9名 閲覧数を増やすには 気になる数を増やすには 応募数を増やすには 掲載中 プレミアム

掲載日 2022.1.1-2024.12.31

スカウトを追加購入

施工内容&施工現場が多彩<建具/ サッシ/大工など>多能工として施工 管理まで担当◎月40万円~賞与…

2. 自社の求人をチェックしよう

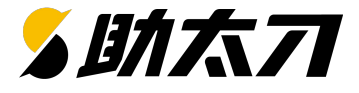

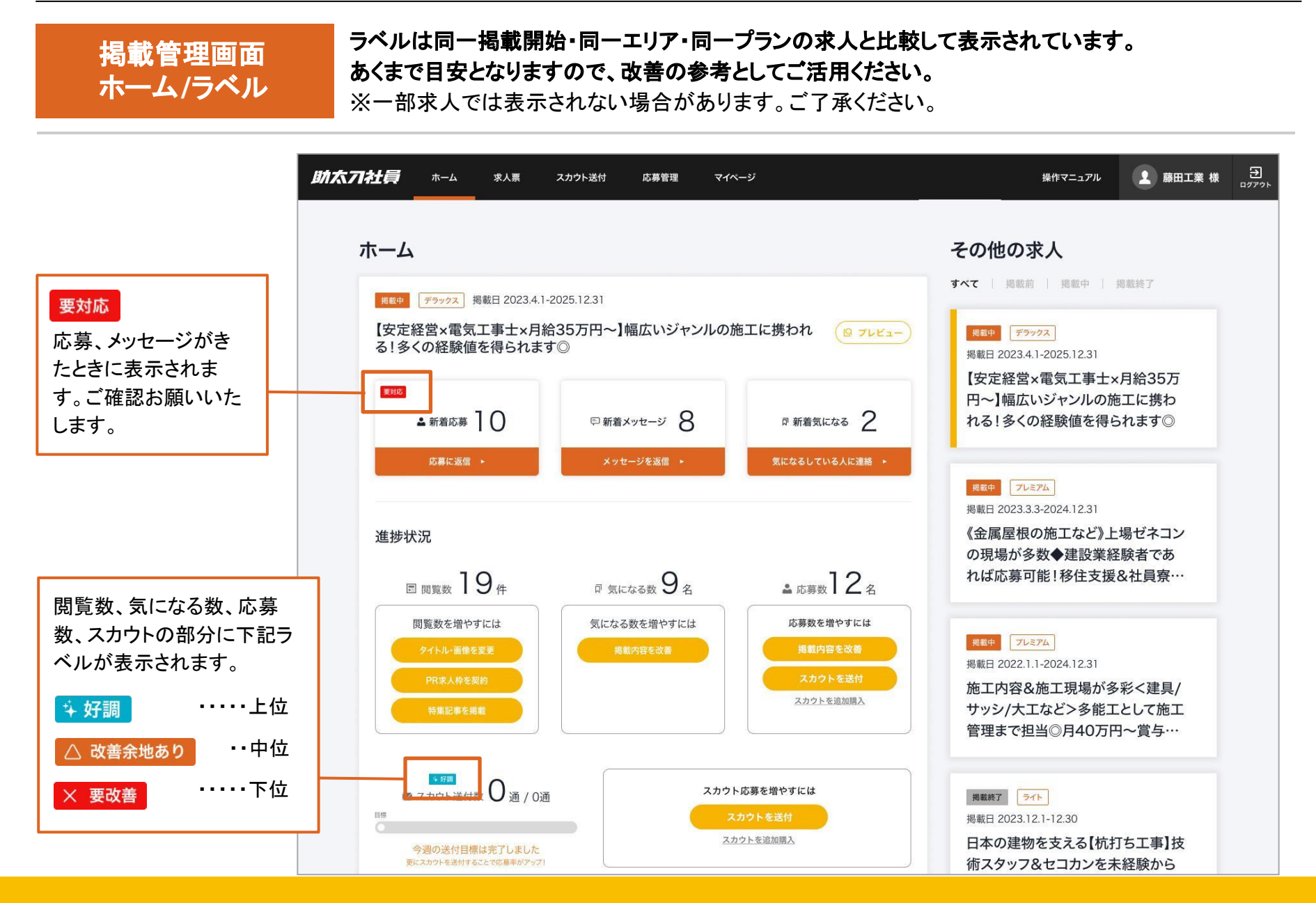

2. 自社の求人をチェックしよう

掲載管理画面

ホーム/契約状況

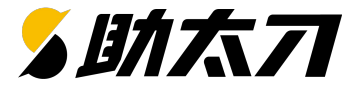

#### 求人票の掲載期間と各オプションの購入状況が確認できます。

※加& 「バタンをクリックすると各オプションが即時決済・購入・利用ができます。 ※特集記事はボ

タンからお問い合わせください(ご契約状況によっては、即時決済ではなくお問い合わせになります)

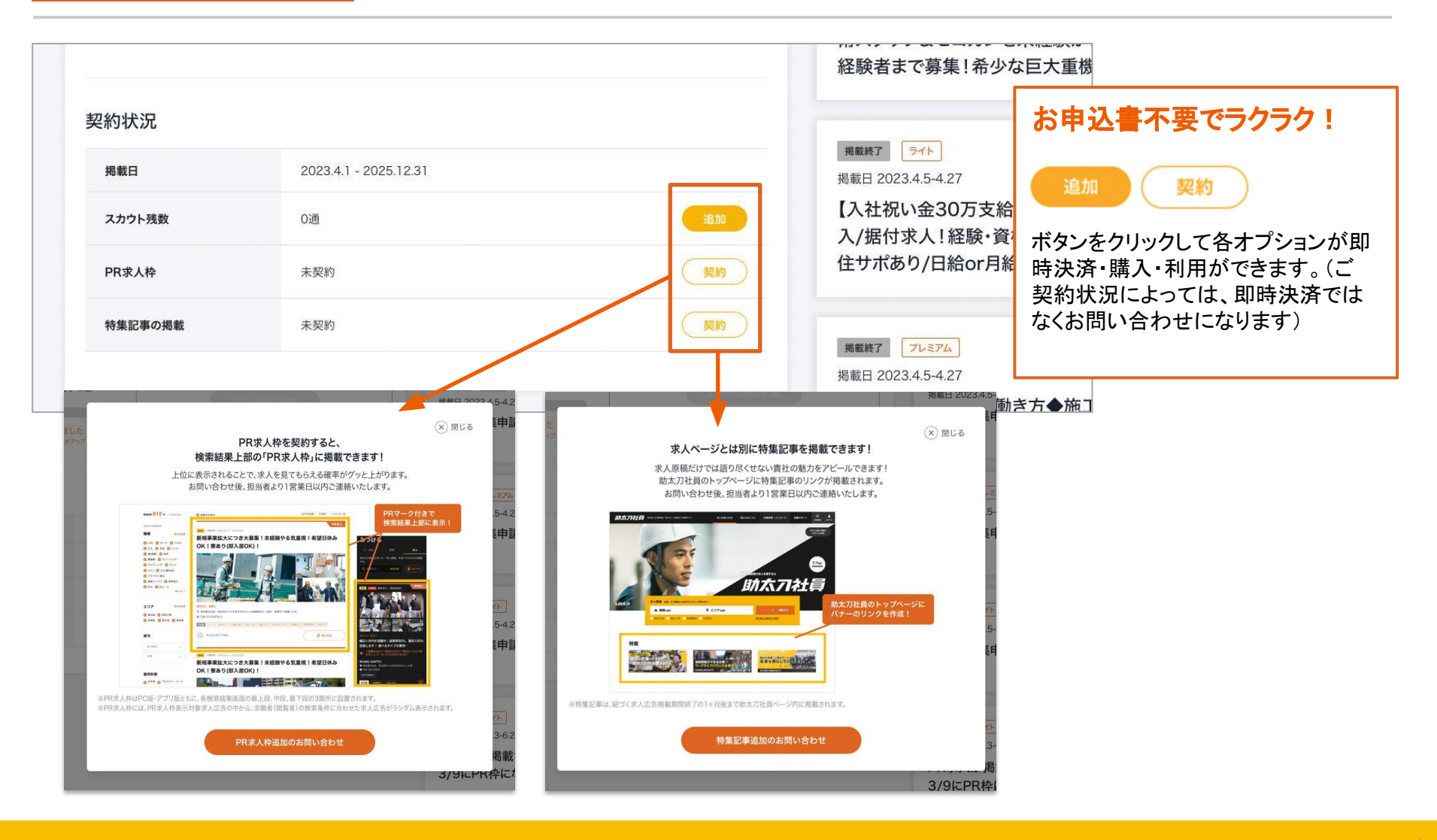

2. 自社の求人をチェックしよう

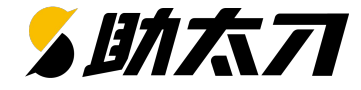

掲載管理画面 ホーム左側

掲載管理画面ホーム左側の各ボタンから「応募に返信」、「メッセージを返信」、 「気になるしている人に連絡」各画面へ移動することができます。

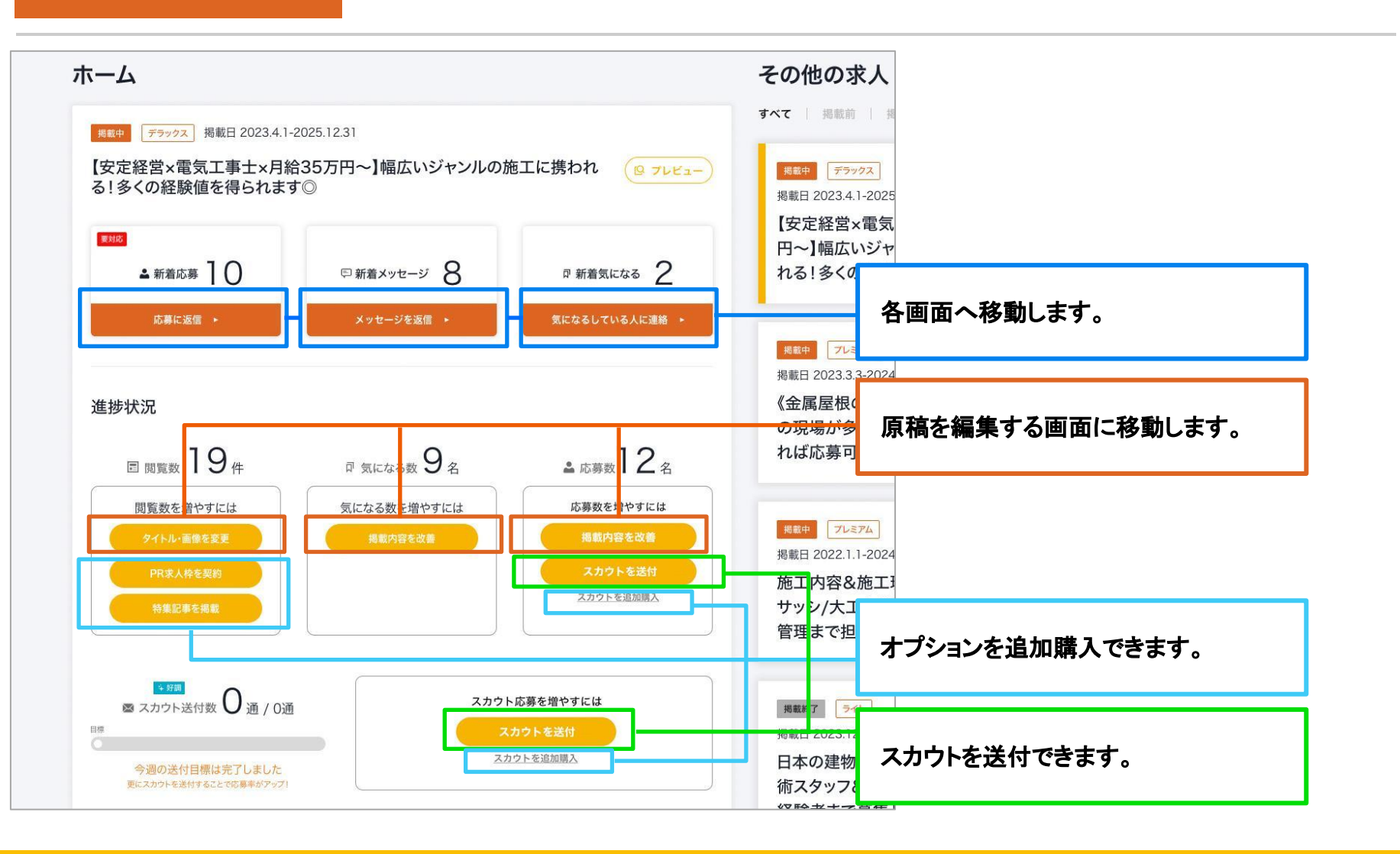

2. 自社の求人をチェックしよう

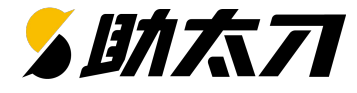

揭載管理画面 求人票

#### 掲載管理画面ホームから、

求人票をクリックすると今までの求人一覧が表示されます

| 助太刀社員 ホーム | 求人票 スカウト送付 応募管                                             | 管理 マイページ                | 操作マニュアル                       | ▶ 藤田工業 様                |                                                                                                    |                                                                                                    |
|-----------|------------------------------------------------------------|-------------------------|-------------------------------|-------------------------|----------------------------------------------------------------------------------------------------|----------------------------------------------------------------------------------------------------|
|           | 求人一覧<br>掲載前                                                |                         | <b>すべて</b>   掲載前   掲載中   掲載終了 | ]                       | 「 <b>すべて」</b><br>「 <b>掲載終</b> <sup>-</sup><br>初期画面                                                             | 「掲載前」「掲載中」<br>了」 で絞り込み可能です。<br>は「すべて」が選択されています。                                                                                                    |
|           | <sup>原稿作成中</sup><br>ライト 掲載日2023.12.1-12.3<br>【見本】求人票_premi | o<br>um                 | (2) フレビュー<br>日<br>原稿編集        | ①「 <b>原稿編</b> :<br>求人編集 | <mark>集</mark> 」をクリ <sup>、</sup>                                                                               | ックして<br>動します。                                                                                                    |
|           | 掲載日<br>スカウト残数                                              | 2023.12.1 - 12.30<br>0通 |                               | 助太刀社員 市-ム               | 本人員 スカウト送付 応募室(<br>・<br>・<br>-<br>-<br>-<br>-<br>-<br>-<br>-<br>-<br>-<br>-<br>-<br>-<br>-<br>-<br>-<br>-<br>- | N マイハージ NRT2375 (1) 前日工業 税 二<br>のアフト<br>本部の19855<br>プレビュー<br>プレビュー                                                                                                    |
|           | PR求人枠<br>特集記事の掲載                                           | 未契約                     |                               |                         | まずは募集する求人の                                                                                                    | 概要を入力しましょう                                                                                                    |
|           |                                                            |                         |                               |                         | 雇用形態を選択(必須)<br>職種を選択(必須)                                                                                       | 第三日期         アスパイト・パート         新田田山           毎日秋秋季は日本大阪東できない。         アンペント始ま         アンペント始ま           第三日         アンペント始ま         アンペント始ま           第三日         アンペント始ま         アンペント始ま |
|           | 掲載中                                                        |                         |                               |                         | 副部上のアモ油5((2004)<br>動物地の詳細を入力(必須)                                                                               |                                                                                                    |
|           | 修正内容審査中 テスト塗装の技術を                                          | こじっくり磨ける                | (Q 7122-)                     |                         | 本社所在地の表示<br>約与形態を選択 ( <b>企派</b> )                                                                              | <ul> <li>● 数数する</li> <li>ご登録の本社地告封:注意要連絡を取用平台市15m/ards</li> <li>スルーゴのとて本社は合封:ためします。</li> <li>取入型社体の込みまたのと目が必要されます。</li> <li>○ 日数 ● 対象</li> </ul>                                           |
|           | <mark>フレミアム</mark> 掲載日2022.1.1-202<br>テスト塗装の技術をじっく         | 4.12.31<br><b>くり磨ける</b> |                               |                         | 給与会議を選択 (必須)                                                                                                   | (素死してください ∨) ~ 23万円 ∨                                                                                                    |

2. 自社の求人をチェックしよう

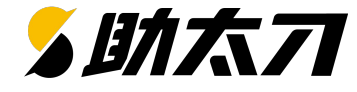

揭載管理画面 原稿編集

原稿編集で、掲載している求人の情報を 変更することができます。

| 助太刁社員 ホーム | 求人票 スカウト送付 応募管理                                                       | マイページ 操作マニュア/                                                                                      |          | 助太刀社員 *-4 * | 求人裏 スカウト送付 応募業理 マイページ                                                                                                    | # オマニュアル         |
|-----------|-----------------------------------------------------------------------|----------------------------------------------------------------------------------------------------|----------|-------------|----------------------------------------------------------------------------------------------------|------------------|
|           | • BA<br>-<br>-<br>-<br>-<br>-<br>-<br>-<br>-<br>-<br>-<br>-<br>-<br>- | <b>生成で簡単人力</b><br>・ アビール情報 応募・既接済額 写真 <b>フレビュー</b>                                                 |          |             | く アビーも用意に該る<br>· 原稿を自動で作成する<br>選択数を選ぶだけで、募集を提案に作成することができます。                                                                                                 |                  |
|           | まずは募集する求人の概                                                           | 要を入力しましょう                                                                                          |          |             | <b>当てはまる業務内容を選択(必須)</b><br>つ気上選択すらか、該事するものがない場合はチネストを入力してください。                                                                                              |                  |
|           | 雇用形態を選択(必須)                                                           | <ul> <li>         正社員 アルバイト・バート 契約社員         ※雇用形態は公開済水人のため変更できません     </li> </ul>                 |          |             |                                                                                                    | t<br>CIR-RIM     |
|           | 職種を選択(必須)                                                             | スロックスペスト提去 ×           米期様は公開済泉人のため変更できません                                                         |          |             | <b>クキストモ入力する</b><br>何:外型意義工事、重要指面付工事など                                                                                                    | 0 / 100          |
|           | 勤務エリアを選択 (必須)<br>勤務地の詳細を入力 (必須)                                       | 選択 構工 ×<br>渋谷区                                                                                     |          | 助太刀社員 ホーム   | 家人裏 スカクト説作 応募管理 マイベ                                                                                                    | BHT業様 3<br>ロググラト |
|           |                                                                       | 3 / 1000                                                                                           |          |             | < 70-5880000                                                                                                    |                  |
|           | 本社所在地の表示                                                              | ✓ 表示する<br>ご含量の本社/不在地:北海道法会校南平台町fsdfsdfsdf<br>家人一覧などで本社/所在地を表示します。<br>助太刀社具申込時に登録した本社所在地の住所が表示されます。 |          |             | 使用したい生成結果を放映して保存しましょう。<br>解信の入力内容を集集することもも効果です。<br>* 二本事業<br>本市時に、化よりのはされた以び消費時間のよ人物皆です。 点明にしばらっえが生しる可能ががざいます。<br>また、開発力が空気の商業品やと良だらき時のなりますので、 必ずごを用意してよらい、 |                  |
|           | 給与形態を選択(必須)                                                           | ○ 日給 ● 月給                                                                                          |          |             |                                                                                                    |                  |
|           | 給与金額を選択(必須)                                                           | 選択してください ~ ~ 23万円 ~                                                                                |          |             | 水入ツイトル         入力内容           度表・影型自由「法会区で働くアスペスト除去<br>作業スタッフ海馬         【脳装・髪型自由□洗葉ゼロ】アスペ<br>作業スタッフ海馬」                                                      | スト酸去             |
|           | 給与の詳細を入力(必須)                                                          | 給与                                                                                                 |          |             |                                                                                                    | 30 / 50          |
|           |                                                                       | 2 / 1000<br>職業安定法改正 (2018年度) に伴い、固定残業代が含まれている場合、基本給及び<br>残業手当を責件的に配載する必要があります。                     |          | アピール情報      | 報では自動生成機能も利用で                                                                                                    | きます              |
|           | 試用期間の有無を入力(必須)                                                        | () 試明期間あり                                                                                          |          |             |                                                                                                    |                  |
|           | 試用期間を入力                                                               |                                                                                                    | 掲載中の情報を約 | 高集すること/     | ができます。                                                                                                    |                  |
|           | 試用期間の給与を入力                                                            | Ø = 230000<br>0 / 1000                                                                             | 途中保存をするこ | とも可能です      | F.                                                                                                    |                  |
|           | 勤務時間を入力(必須)                                                           | ** 99                                                                                              |          |             |                                                                                                    |                  |

2. 自社の求人をチェックしよう

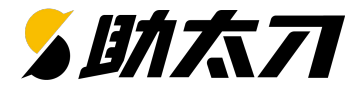

| 掲載管:<br>スカウ | 理画面<br>ト送付 |                | 掲載管理画で<br>スカウト送付 | 面ホーム<br>をクリック  | から、<br>するとスカウト送付画面が表示さ | れます                |              |          |            |
|-------------|------------|----------------|------------------|----------------|------------------------|--------------------|--------------|----------|------------|
| 助太刁社員       | ホーム        | 求人票            | スカウト送付           | 応募管理           | マイページ                  | 操作マ                | <b>'ニュアル</b> | ▶ 藤田工業 様 | ⋺<br>□グアウト |
|             |            | ス<br><u> く</u> | カウト<br>*気に入り 2 下 | き一覧            | スカウト残数合計:9通 送信済数:14    | 1通 期限:2099/01/03まで |              |          |            |
|             |            | ş              | 条件を設定して、スカウ      | <b>りトを送る候補</b> | 者を探しましょう。              | 条件をリセット            |              |          |            |
|             |            | 2              | <b>Lリアを選択</b>    | 選択             |                        |                    |              |          |            |
|             |            | B              | 歳種を選択            | 選択             |                        |                    |              |          |            |
|             |            |                |                  |                | もっと絞り込む ∨<br>この条件で検索   |                    |              |          |            |
|             |            |                |                  |                |                        |                    |              |          |            |
|             |            |                |                  |                |                        |                    |              |          |            |
|             |            |                |                  |                | 多助太刀                   |                    |              |          |            |

2. 自社の求人をチェックしよう

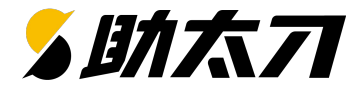

| 掲載管理画面<br>応募管理 | Ī   | 掲載管理画<br>応募管理を                             | ₿載管理画面ホームから、<br>δ募管理をクリックすると今までのメッセージー覧に飛ぶことができます |                       |                                    |                             |          |            |
|----------------|-----|--------------------------------------------|---------------------------------------------------|-----------------------|------------------------------------|-----------------------------|----------|------------|
| 助太刁社員 ホーム      | 求人票 | ミ スカウト送付                                   | 応募管理                                              | マイページ                 |                                    | 操作マニュアル                     | ▲ 藤田工業 様 | ┲<br>₽₫₽ġŀ |
|                | 応募  | 管理                                         |                                                   | -                     |                                    |                             |          |            |
|                | _   | 応募                                         | 身者一覧                                              |                       | スカウト送付者-                           | 覧                           |          |            |
|                | Q   |                                            |                                                   |                       | 応募求人で絞り込む                          | ×                           |          |            |
|                |     | <u>山田孝之</u><br>ありがと<br>応募日:2022/12/0       | 今すぐ転職したい<br>うございます。一旦、<br>05 テスト塗装の技              | 会社や仕事の内:<br>術をじっくり磨ける | 12/21 11:04<br>容など、お話をお聞きできればと思って… | <mark>メッセージ</mark><br>応募者メモ |          |            |
|                | 応募  | <u>杉山太郎</u><br>テスト塗装の技術<br>日:2023/10/19 テス | 転職したいとは考えていな<br>桁をじっくり磨ける<br>ト塗装の技術をじっく           | い<br>)磨ける             | 10/19 18:37                        | メッセージ<br>応募者メモ              |          |            |
|                | و   | 内藤啓子                                       | 転職したいとは考えていな                                      | ,N                    | 05/09 19:20                        | メッセージ                       |          |            |

2. 自社の求人をチェックしよう

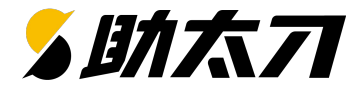

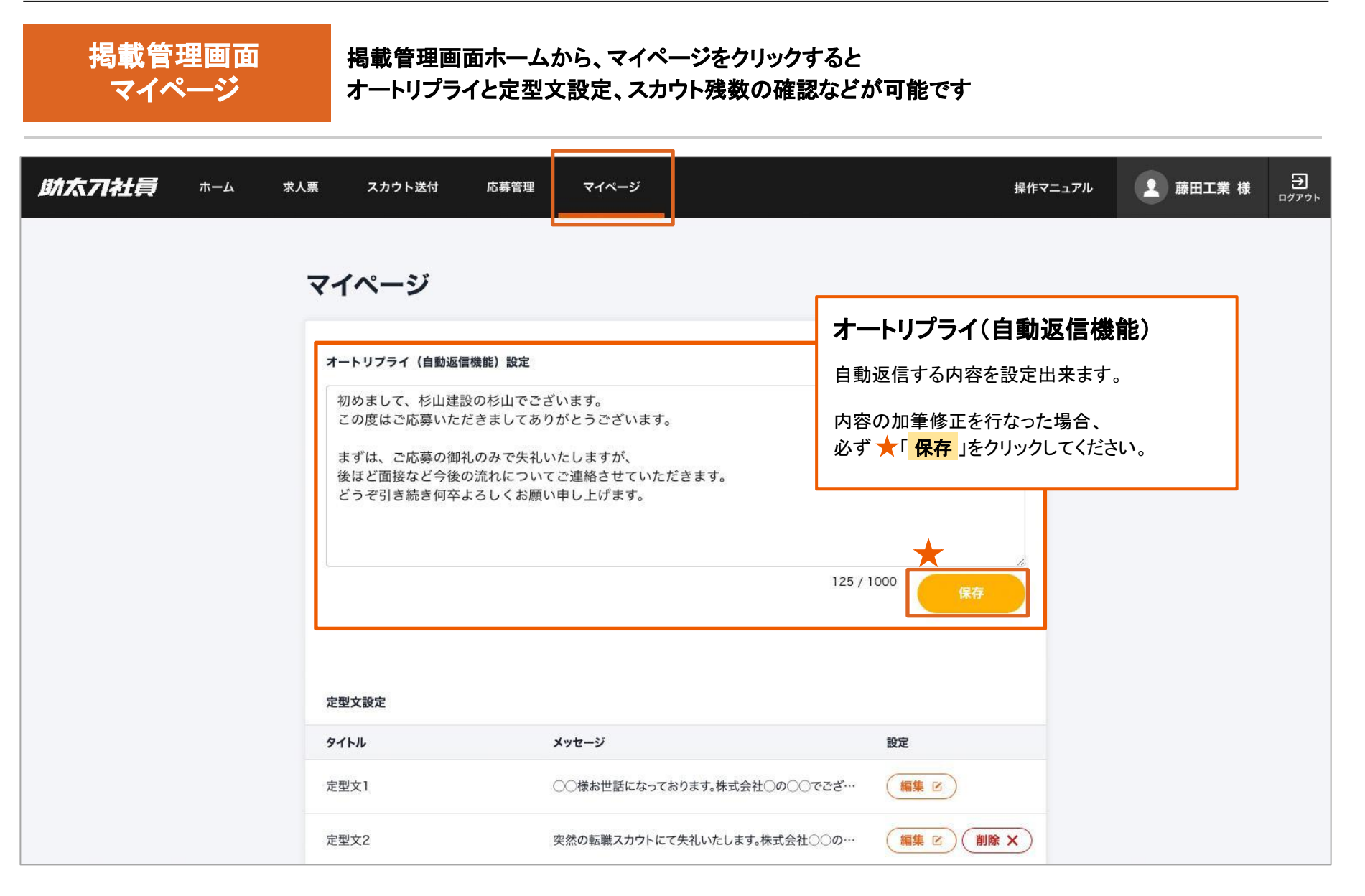

2. 自社の求人をチェックしよう

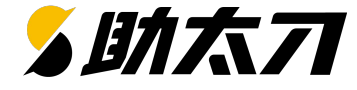

自社求人のチェック

実際に掲載された際のイメージを確認したり、掲載された求人の数値を確認しましょう

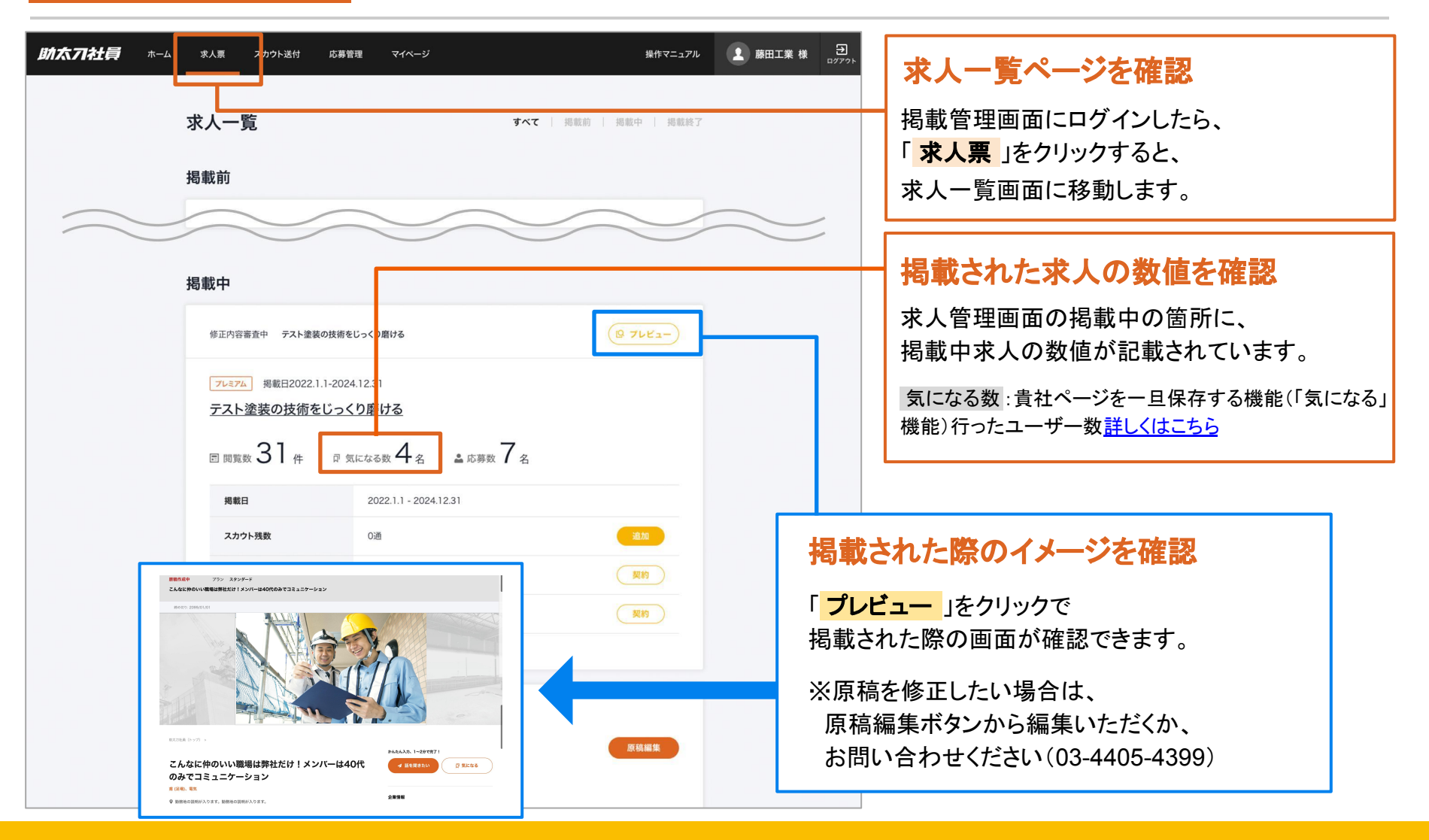

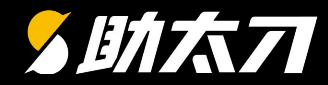

# 3. 応募が来たら返信しよう

3. 応募が来たら返信しよう

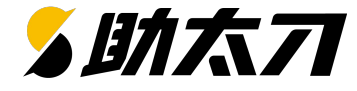

応募管理

掲載した求人に応募が来たらすぐに返信しましょう

#### 求職者から応募があったら

応募があったらメールが助太刀運営事務局より貴社宛にメールが届きます。 メールに記載のURLからメッセージー覧画面に移動できます。

このページでは求人に応募していただいた人からのメッセージが表示されています。

| 応募管理                                                                                                    |                                                         | (1)         (2)         (3)         (4)         (4)         (4)         (4)         (4)         (4)         (4)         (4)         (4)         (4)         (4)         (4)         (4)         (4)         (4)         (4)         (4)         (4)         (4)         (4)         (4)         (4)         (4)         (4)         (4)         (4)         (4)         (4)         (4)         (4)         (4)         (4)         (4)         (4)         (4)         (4)         (4)         (4)         (4)         (4)         (4)         (4)         (4)         (4)         (4)         (4)         (4)         (4)         (4)         (4)         (4)         (4)         (4)         (4)         (4)         (4)         (4)         (4)         (4)         (4)         (4)         (4)         (4)         (4)         (4)         (4)         (4)         (4)         (4)         (4)         (4)         (4)         (4)         (4)         (4)         (4)         (4)         (4)         (4)         (4)         (4)         (4)         (4)         (4)         (4)         (4)         (4)         (4)         (4)         (4)         (4)         (4)         (4)         (4) |
|----------------------------------------------------------------------------------------------------|---------------------------------------------------------|----------------------------------------------------------------------------------------------------|
| 応募者一覧                                                                                                    | スカウト送付者一覧                                               | 求人ごとの絞り込みや名前での検索が可能です。                                                                                                    |
| (1) Q 名前で検索                                                                                                    | 応募求人で絞り込む ~                                             | 2 *** 未読のメッセージです。                                                                                                    |
| 2011日 孝之 今すく転職したい<br>ありがとうございます。一旦、会社や仕事                                                                           | 12/21 11:04<br>メッセージ<br>豚の内容など、お話をお聞きできればと思って…<br>応募者メモ | ③ メッセージ<br>応募者へメッセージ送付画面に移ります。<br><u>詳しくは次のページ</u>                                                                                                    |
| Xカウト         応募日:2022/12/05         テスト塗装の技術をじっくり           杉山<太郎         転職したいとは考えていない           テスト塗装の技術をじっくり磨ける | 目ける<br>10/19 18:37 メッセージ<br>応募者メモ                       |                                                                                                    |
| 応募日:2023/10/19 テスト塗装の技術をじっくり磨ける                                                                                    |                                                         | 5 Zhor                                                                                                    |
| 内藤 啓子 は間したいとは考えていない<br>https://shain.suke-dachi.jp/favorites                                                       | 05/09 19:20 ×ッセージ<br>応募者メモ                              | スカウトした求職者から応募があった際の表示です。                                                                                                    |
| 5 スカウト ム 第日:2022/11/11 / テスト塗装の技術をじっくり                                                                             | 音ける                                                     | 6 今すぐ転職したい 半年以内に転職したい 1年以内に転職したい                                                                                                    |
| ++1157 Adventa                                                                                                    | 04/14 12:11 × 11-55                                     | 求職者の転職希望時期の表示です。                                                                                                    |

## 3. 応募が来たら返信しよう

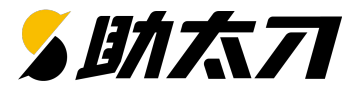

| く 応募管理                                                                | メッセージの送信                                     |
|-----------------------------------------------------------------------|----------------------------------------------|
| <u>杉山 太郎</u> 「YEEELLCU<br>応募日:2023/10/19     テスト塗装の技術をじっくり磨ける     ・・・ | メッセージ」リックでメッセージ画面へ遷移します。                     |
|                                                                       | 応募があったら、 <b>応募者の興味が冷めないうちにご連絡を行いましょう</b> !   |
| 10/19(*)                                                              | メッセージを記入したら「送信」をクリックで相手にメッセージを               |
| の お山太郎                                                                | 送れます。                                        |
| 以下の求人に応募しました。                                                         |                                              |
| この求人への興味:まずは話を聞いてみたい 18:37                                            | ★定型文で簡単にメッセージ送付                              |
| 8 杉山 太郎                                                               | () をクリックすると定型文が表示されます。                       |
|                                                                       | テクトっている空型文1は広草からの返信にごチロノゼさい                  |
| ○ ○ ○ ○ ○ ○ ○ ○ ○ ○ ○ ○ ○ ○ ○ ○ ○ ○ ○                                 | よく利用する文章を定型文に登録しておいて、メッセージ送信時に定型文を利用す        |
| 至因於2日初!<br>築内装工事/施工管理專集!                                              | ると簡単かつすぐに返信が行えるのでおすすめです。                     |
|                                                                       | ※定型文の作成については <u>こちら</u> をご確認ください             |
| <b>テスト塗装の技術をじっくり磨ける</b><br>18:37                                      |                                              |
|                                                                       | <b>定型文の選択</b> (※ キャンセル                       |
| ○○様                                                                   | 定型文一覧                                        |
| お世話になっておりまず。株式会社○の○○でございます。<br>この度はご応募いただきましてありがとうございます。              | クイトル メッセージ                                   |
| ○様とぜひ一度お会いしたく、今週もしくは来週で当社のオフィスにお越しいた<br>だけないでしょうか。                    | 空型文1 ○○様お世話になっております。株式会社○の○○でございます。この… 本文に挿入 |
| 都合のよい日程をいくつかご提案いただけないでしょうか。時間は30~60分程度<br>を考えています。                    | ZEBX2                                        |
|                                                                       |                                              |

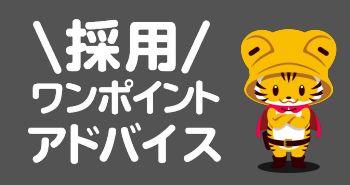

職人の方は現場に出ているとメッセージに気付かないこともしばしば …メッセージ内での やり取りだけでなく、電話やショートメール でも連絡をとってみましょう! 名前をクリックすると電話番号などの情報が確認できます。

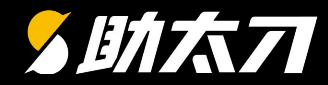

# 4. オートリプライと定型文で 返信を効率化しよう

## 4.オートリプライと定型文で返信を効率化しよう

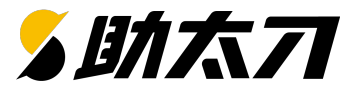

### オートリプライ (自動返信機能)

応募者の方が「話を聞きたい」(応募する)のボタンを押したタイミングで、 こちらに入力いただいたメッセージが自動返信されます。 オートリプライを設定して、応募者への返信が自動で行えるので効率化してみましょう

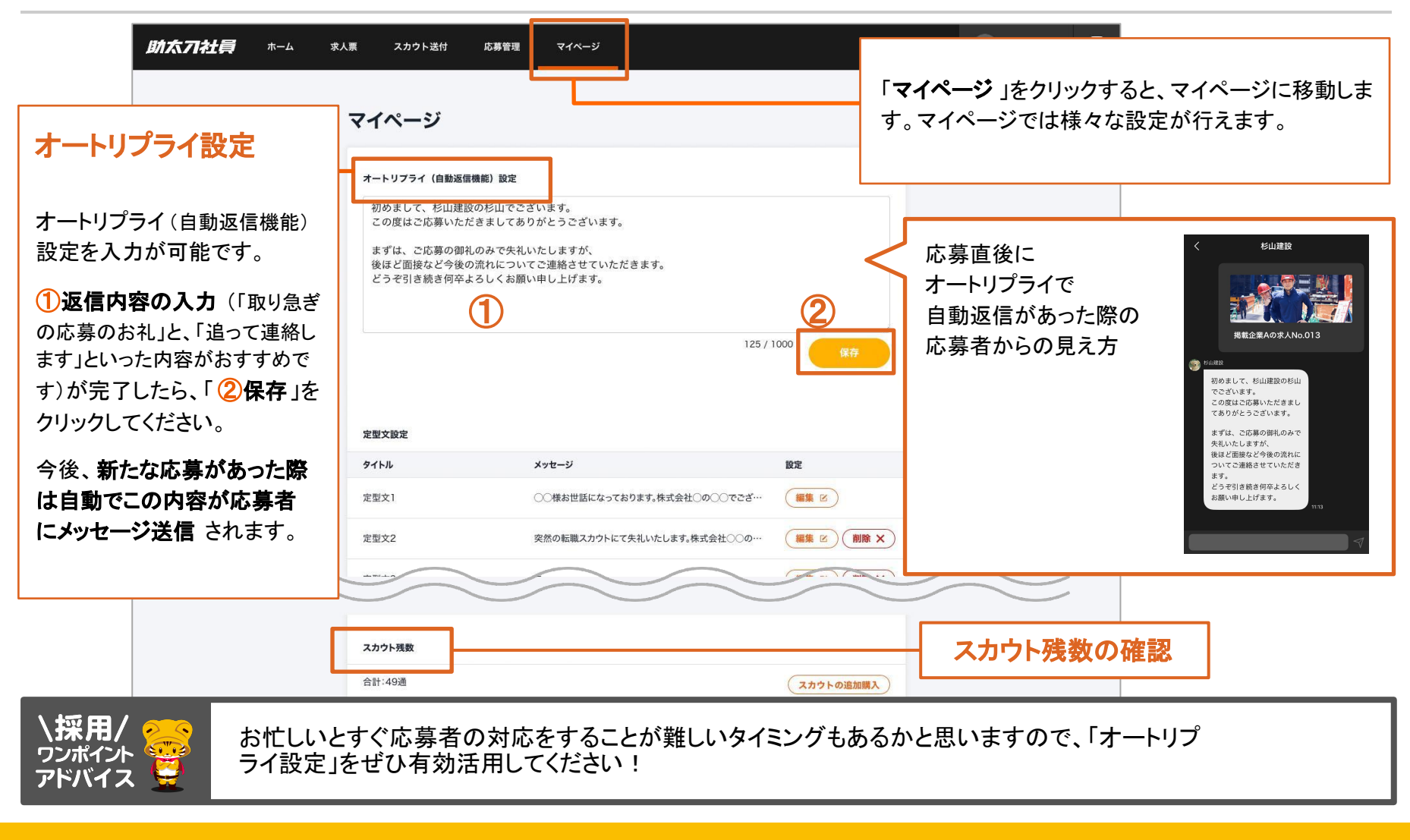

### 4.オートリプライと定型文で返信を効率化しよう

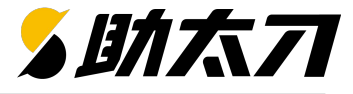

定型文の変更

#### シーンによって様々な定型文を設定して返信を効率化しよう

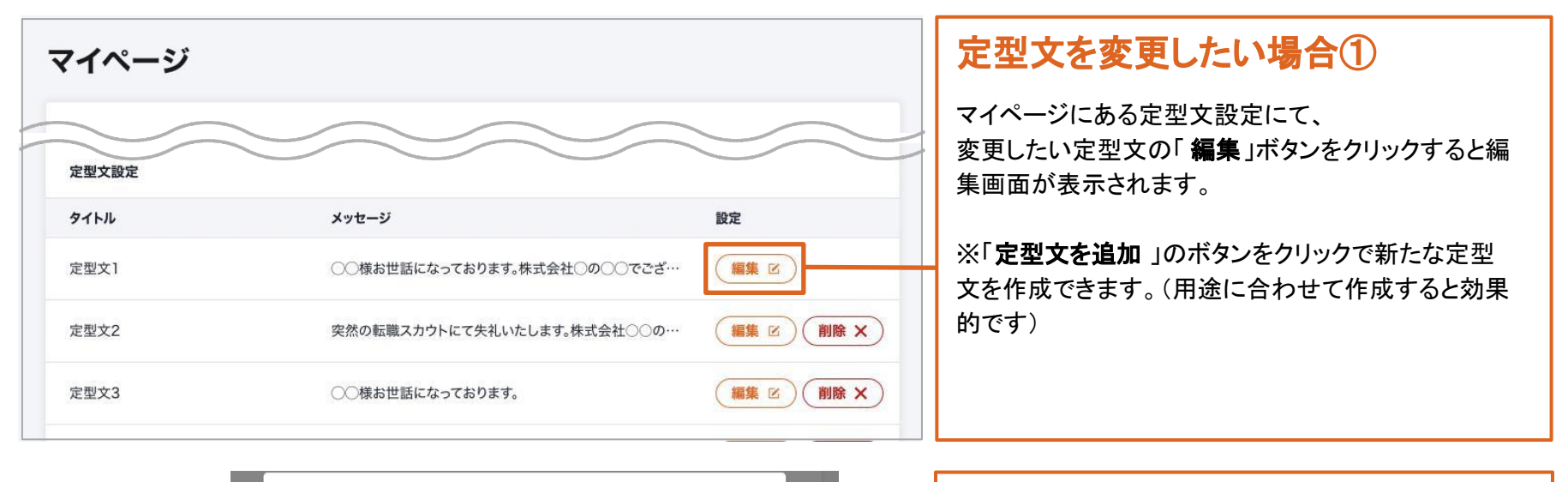

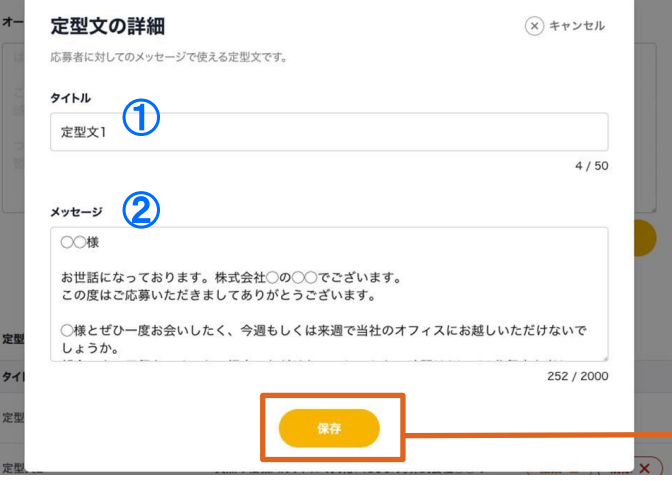

### 定型文を変更したい場合②

(1タイトルと2メッセージ本文の編集が 出来ます。

編集画面にて定型文の編集が完了したら、 「保存」をクリックすると定型文の変更が完了します。

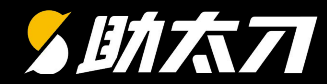

# 5. スカウトメッセージを活用しよう

※スカウトメッセージはオプション機能です。

©Sukedachi Inc. All Right Reserved

5. スカウトメッセージを活用しよう

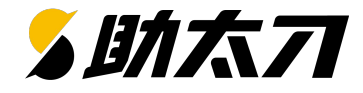

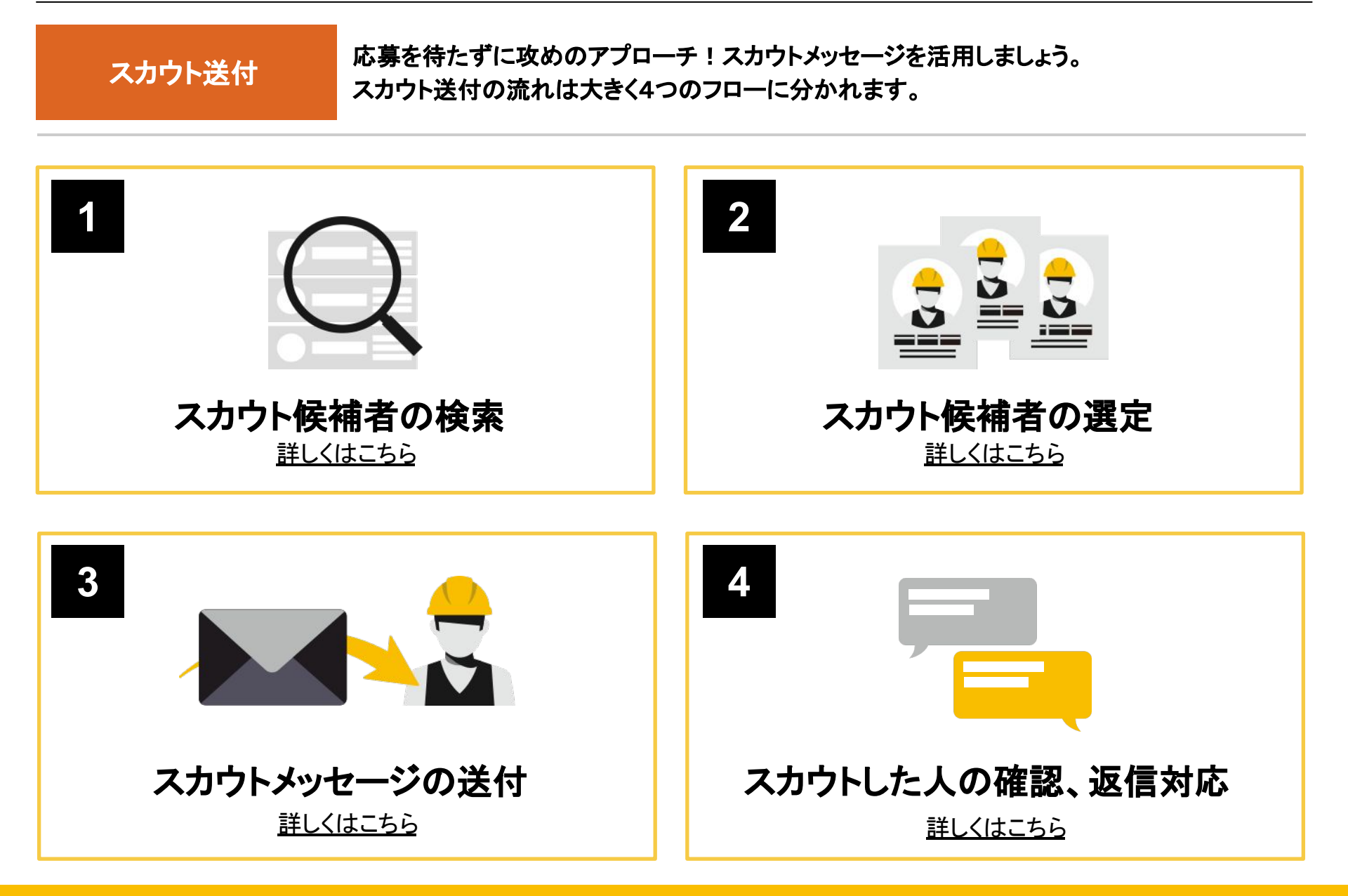

5. スカウトメッセージを活用しよう

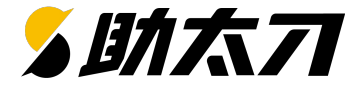

スカウト候補者の 検索 助太刀を利用しているユーザーの中から候補者を検索します。 全国47都道府県、87職種の中から絞り込みが可能です。

|          | スカウト送付 | 応募管理 マイページ 操作マニュアル                                          |                                       |
|----------|--------|-------------------------------------------------------------|---------------------------------------|
|          |        | 7 + - 1                                                     | スカウト候補者の検索(1)                         |
|          |        | 2001                                                        | 「 <mark>スカウト送付</mark> 」をクリックすると、      |
|          |        | ★ 私はは入り 図 ドムミート スカウト残数合計:9通 送信済数:141通 期限:2099/01/03まで       | スカウト候補者検索画面に遷移します。                    |
|          |        | 条件を設定して、スカウトを送る候補者を探しましょう。 <u>条件をリセット</u>                   |                                       |
|          |        | エリアを選択 選択 (表紙集 x) (新木県 x) (新工業 x) (新工業 x) (新工業 x) (東京都 x)   |                                       |
|          |        | шиежия (жих х) (жих х) (ч                                   | スカウト候補者の検索②                           |
|          |        | もっと絞り込む (1) 〜                                               | エリアや職種・転職希望時期から                       |
|          |        | ログイン日時 指定なし 〜                                               | 候補者の絞り込みが行えます。                        |
|          |        |                                                             |                                       |
|          |        | 転転布量時期 <b>2 ラ9 2 4 半年以内 2 1年以内 2 いつかしたい</b> □ 転転したいとは考えていない | 「 <mark>もっと絞り込む</mark> 」をクリックすると転職希望時 |
| $\frown$ |        | 経験年数 指定なし ~                                                 | 期や資格・年齢など様々な項目も選択できま                  |
| $\sim$   |        |                                                             | す。                                    |
|          |        | 最終学歴 指定なし ~                                                 |                                       |
|          |        | 国籍 指定なし ~                                                   | 絞り込む条件が決まったら、                         |
|          |        |                                                             | 「この条件で検索」をクリックで                       |
|          |        |                                                             | 検索が可能です。                              |
|          |        | この条件で検索                                                     |                                       |
|          |        |                                                             |                                       |

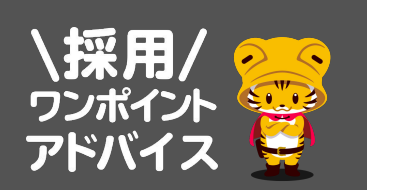

検索条件はなるべく絞りすぎず、検索結果からターゲットの方を選んでいくようにしましょう!「転職 希望時期」も、個々人で温度感がさまざまなため、「転職したいとは考えていない」以外はぜひ 全て チェックを入れて検索するようにしてください。

5. スカウトメッセージを活用しよう

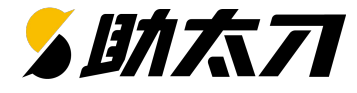

### スカウト候補者の 検索

ユーザーアクションと並び順の設定を行うことで、 より詳細な条件でスカウト候補者を検索することが可能です。

| 助太刀社員 ホーム 求人票 スカウト送付 応募管理 マイページ                                                 | 操作マニュアル 👤 藤田工3                   | ×                                                                   |
|---------------------------------------------------------------------------------|----------------------------------|---------------------------------------------------------------------|
| スカウト<br>* お気に入り Ø 下着き一覧 フカウト語教                                                  | *会社・0:道 洋信法数・0:道 期間・2023/08/31キャ | ユーザーアクション①<br>もっと絞り込む (1) ∨<br>ストウレタ 供 ズ[+ - ト会(1)] + ト             |
| 条件を設定して、スカウトを送る候補者を探しましょう。<br>エリアを選択 選択 <del>茨城県 × 栃木県 × </del><br><i>群馬県 ×</i> | <u>条件をリセット</u>                   | スカワト条件で「 <b>もつと殺り込む</b> 」」を<br>クリックすると表示される項目に<br>「ユーザーアクション」があります。 |
| 神奈川県 ×           職種を選択         選択         22株大工 ×)         食筋工 ×)         クレーン  | x) 極体/雑工 x) 左官(土間) x)<br>アンカー    | ●「求人を閲覧した人」<br>掲載開始後に貴社求人を閲覧した<br>ユーザーを探せます。                        |
| 国籍<br>「二定なし<br>ユーザーアクション 家人を閲覧した人 求人を気になるしている人                                  |                                  | ●「求人を気になるしている人」<br>掲載開始後に貴社求人に気になるをした<br>ユーザーを絞り込めます。               |
| □ すでにスカウトした人を除く この条件で検索                                                         |                                  | ●「 <b>すでにスカウトした人を除く」</b><br>スカウト済みユーザーを除外して<br>ユーザーを探すことができます。      |
| 並び替え: ログイン順 ~                                                                   | 1ページ目を表示中                        |                                                                     |
| 登録日が新しい順<br>年齢が若い順<br>日 個人事業主 Q 茨城県<br>転職希望時期:転職したいとは考えていない                     | ▼ フロフィール入力を依頼済                   | 初期状態では <b>Lロソイン順</b> 」に並びます。<br>【登録日が新しい順】、【年齢が若い順】でも並び替えることができます   |
| <b>経験年数:</b> 3年以上                                                               |                                  |                                                                     |

5. スカウトメッセージを活用しよう

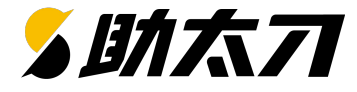

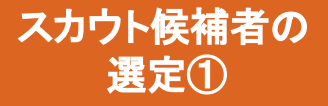

検索して絞り込んだスカウト候補者を選定していただきます。 貴社の希望に合う候補者がいたら、スカウトを送ってみましょう!

| スカウト<br>★ お気に入り 区下書き一覧 スカウト残数:50通 送信済み数:237通 期限:2021-01-01まで                                                                                                    | スカウト候補者の選定                                                                                                    |
|----------------------------------------------------------------------------------------------------|----------------------------------------------------------------------------------------------------|
| 条件を設定して、スカウトを送る候補者を探しましょう。     条件をリセット       エリアを選択     選択     群馬県 ×     埼玉県 ×     千葉県 ×     東京都 ×     神奈川県 ×       並び替え:     ログイン順 ×     1ページ目を表示中                                                                                                    | 検索画面で絞り込みを行うと、<br>条件にあったスカウト候補者が一覧で表示されます。<br>表示されている候補者をクリックするとユーザー詳細画面が開きます。<br>職種・エリア・転職希望時期があってればぜひスカウトを送ってみましょう! |
| ・ 24時間以内 図 求人を問題演 ● 求人を気になる済             ・ ブロフィー ノ入力を依頼する             ・ 大工, ボード (34歳/男性)                 ・ 任 (34歳/男性)               ・ ブロフィー ノ入力を依頼する                ・ 任 (34歳/男性)               ・ ブロフィー ノ入力を依頼する                 ・ 任 (34歳/男性)               ・ ブロフィー ノ入力を依頼する                 ・ 氏 (34歳/男性)               ・ ブロフィー ノン力を依頼する                 ・ 氏 (34歳/男性)               ・ ・                 ・ 「 (34歳/男性)               ・ ・               ・             ・ | 「 <mark>追加でスカウトを送る</mark> 」をクリックで<br>スカウトメッセージ送付画面が表示されます。                                                            |
| ad x deke 陳醒:<br>大工 3年<br>重機 オペレーター 2年<br><b>主な仕事内容:</b><br>歌って踊って笑わせ泣かせること<br>技場に自信あり コミュニケーションに自信あり 施工取が書ける 大規模項 都の超数あり 施工管理報数あり 日 部に自信あり …<br>最新閲覧: 2024/05/12 塗装の技術をじっくり磨ける<br>★ ポに入り済<br>送付したスカウトー覧<br>送付したスカウトー覧                                                                                                    | 「 <b>送付したスカウト一覧</b> 」をクリックで<br>スカウト送付日時と求人タイトルの確認画面が表示されます。                                                           |

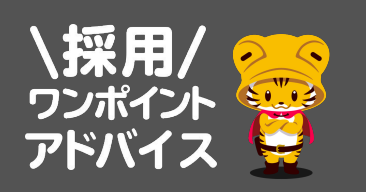

検索結果の表示順番は「助太刀アプリ」へのログイン順です。 スカウトメッセージは、できるだけ 最近ログインされた方を優先して送ってください ! ※[●オンライン中]の方はたった今アプリを開いている方なので、チャンスです ! 求人を閲覧した人、求人を気になるしている人 も優先して送りましょう !

5. スカウトメッセージを活用しよう

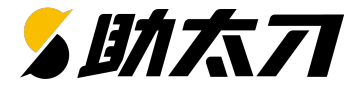

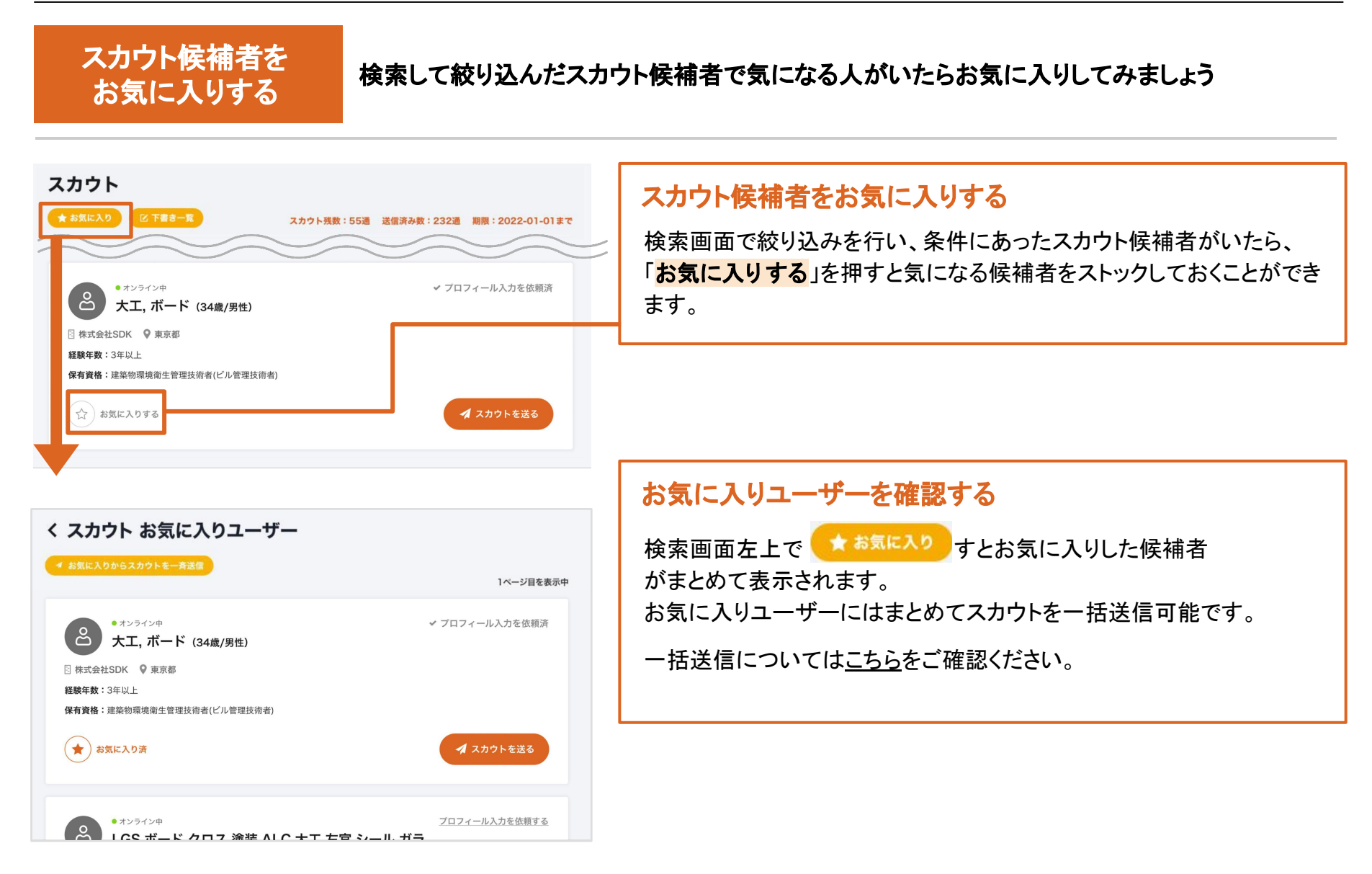

5. スカウトメッセージを活用しよう

スカウト候補者の

選定2)

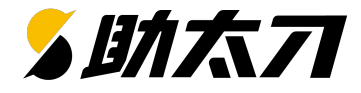

#### スカウト候補者を選ぶ際、検索からだけでなく 掲載求人に「気になる」を行った人へスカウトを行えます

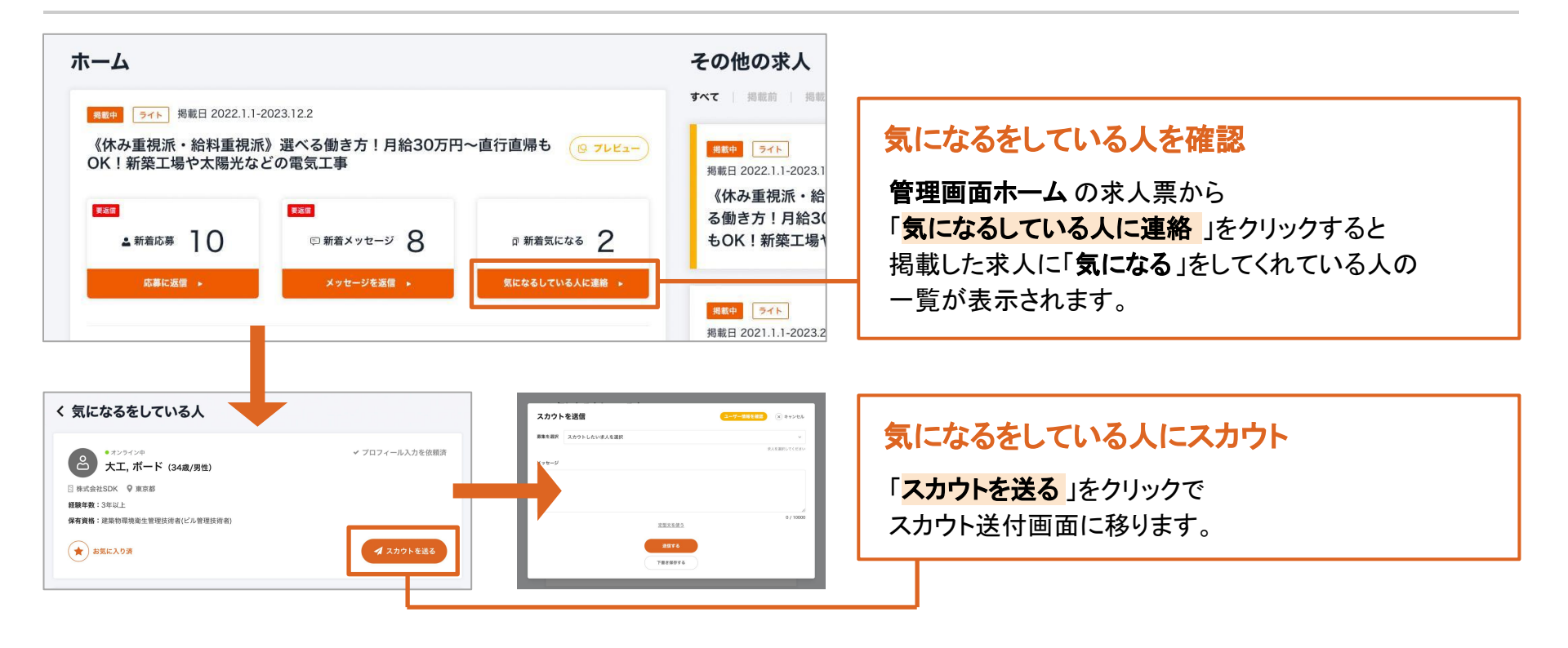

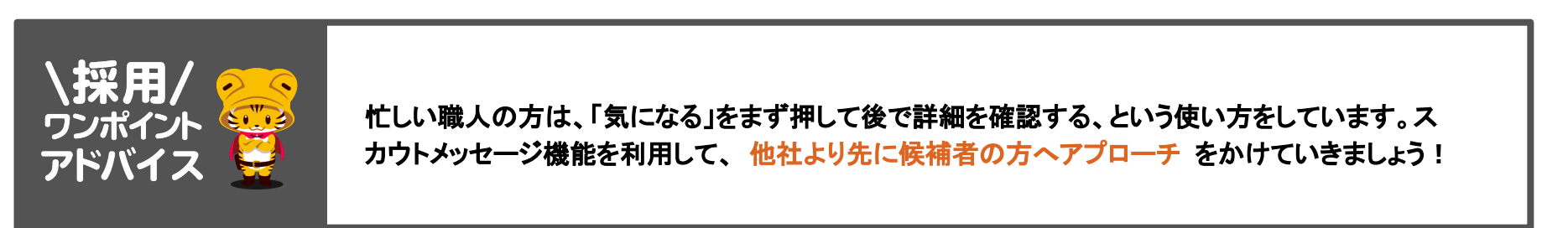

5. スカウトメッセージを活用しよう

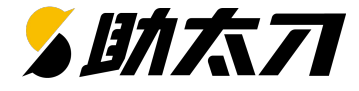

スカウトメッセージ 送付 スカウトする人が決まったら、早速スカウトメッセージを送付しましょう 定型文機能を使って素早く簡単にメッセージ記入が行えます

| スカウトを送信<br>募集を選択 スカウトしたい求人を選択  | ユーザー情報を確認 🛞 キャンセル | スカウトメッセージ送付①<br>まず、掲載中原稿のタイトルを選択してください。                                                                                                    |
|--------------------------------|-------------------|----------------------------------------------------------------------------------------------------|
| メッセージ<br><u>定型文を使う</u><br>送信する | 0 / 10000         | スカウトメッセージ送付②<br>求人を選択したらメッセージの記入を行ってください。<br>ユーザー情報をです<br>一ザーの詳細情報をご確認いただき、「○○の<br>資格を持っている方、大歓迎です!」<br>「経験○年のあなたにぜひ受けていただきたいです!」<br>など編集いただくと効果的です! |
| 下書き保存する                        |                   | スカウトメッセージ送付③<br>求人選択・本文を入力完了したら「送信する」をクリックで送<br>付完了です。                                                                                               |

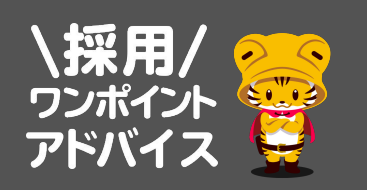

スカウト本文に「社員採用のスカウト」である旨を必ず明記してください。

助太刀アプリ登録ユーザーは、 [就職]と[現場探し]の2つを利用目的としてアプリを使われています。場合によっては「まず、現場手伝いからスタートしたい」といった旨の応募が入るケースもありますので、柔軟にご対応ください!

5. スカウトメッセージを活用しよう

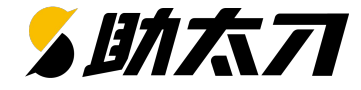

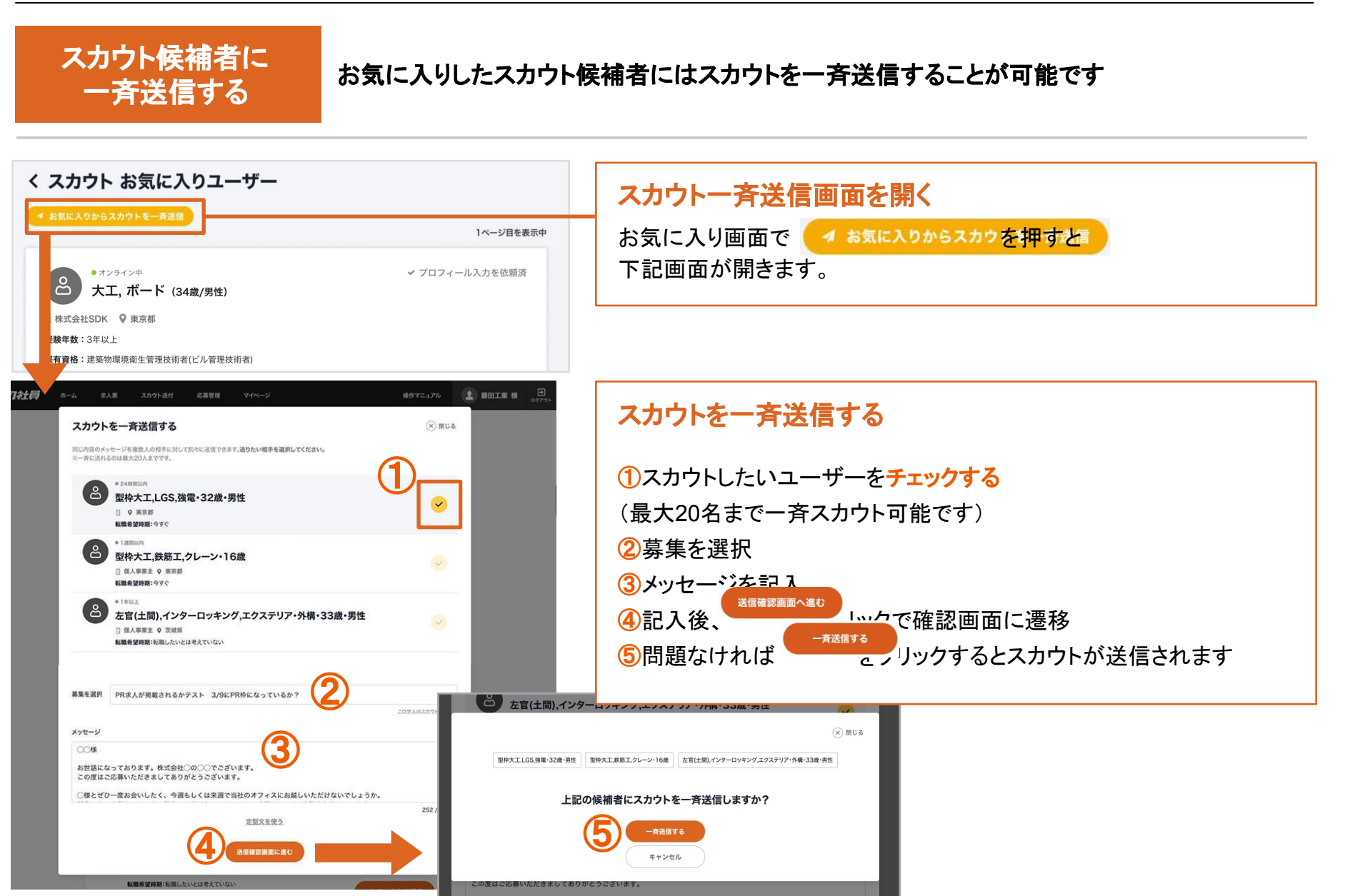

5. スカウトメッセージを活用しよう

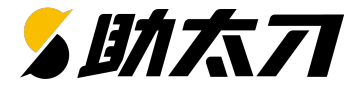

スカウトした人を 確認・返信対応 スカウトを行った結果を確認できます。 スカウトを行った方から返事が来た場合もこの画面から確認ができます。

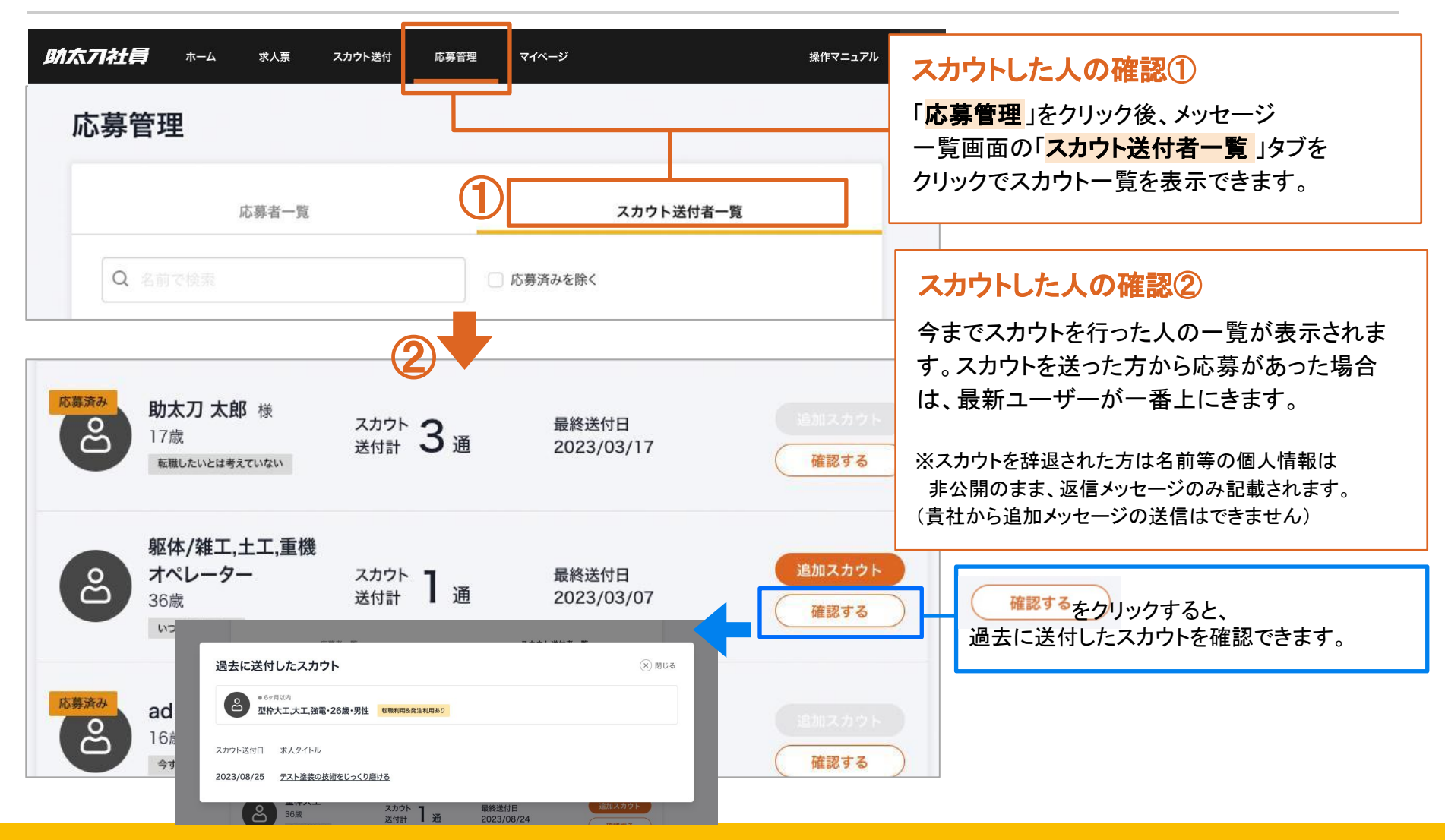

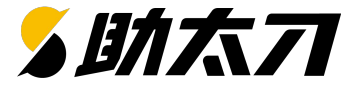

### プロフィールの 入力リクエストをする

プロフィール情報を追記してほしいユーザーにリクエストができるようになりました。

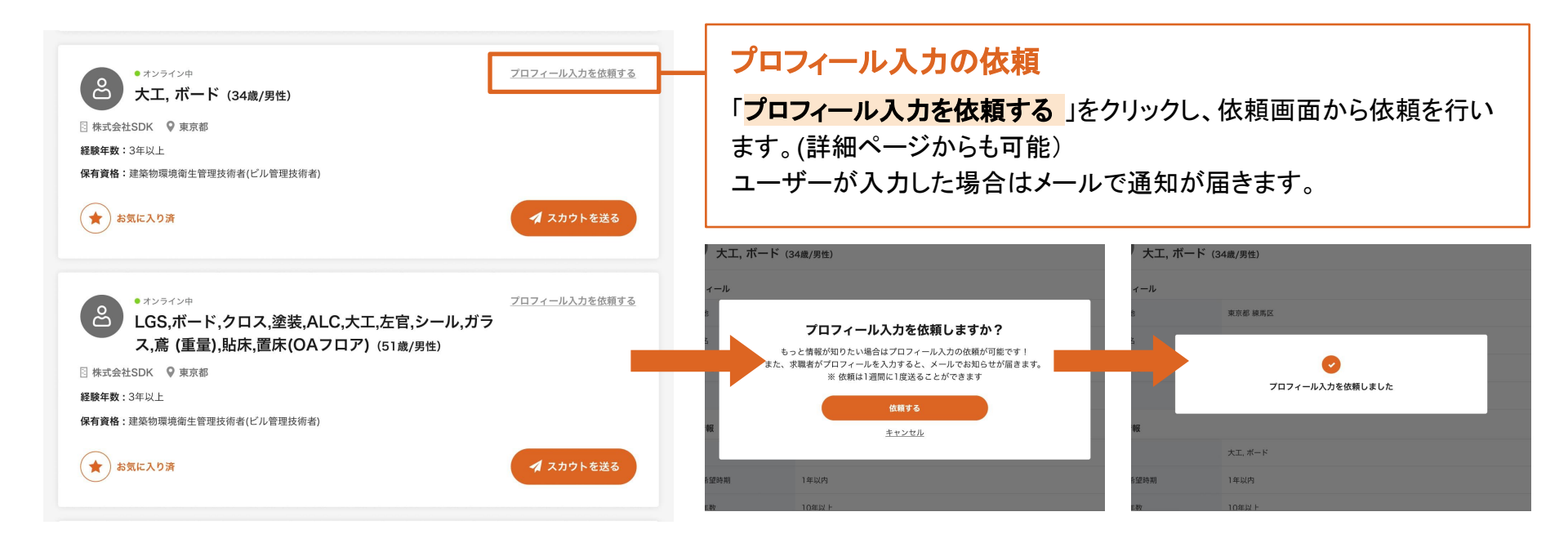

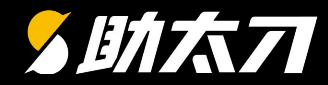

# 6. 採用成功までのポイント

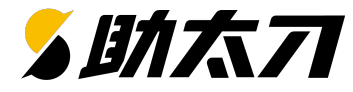

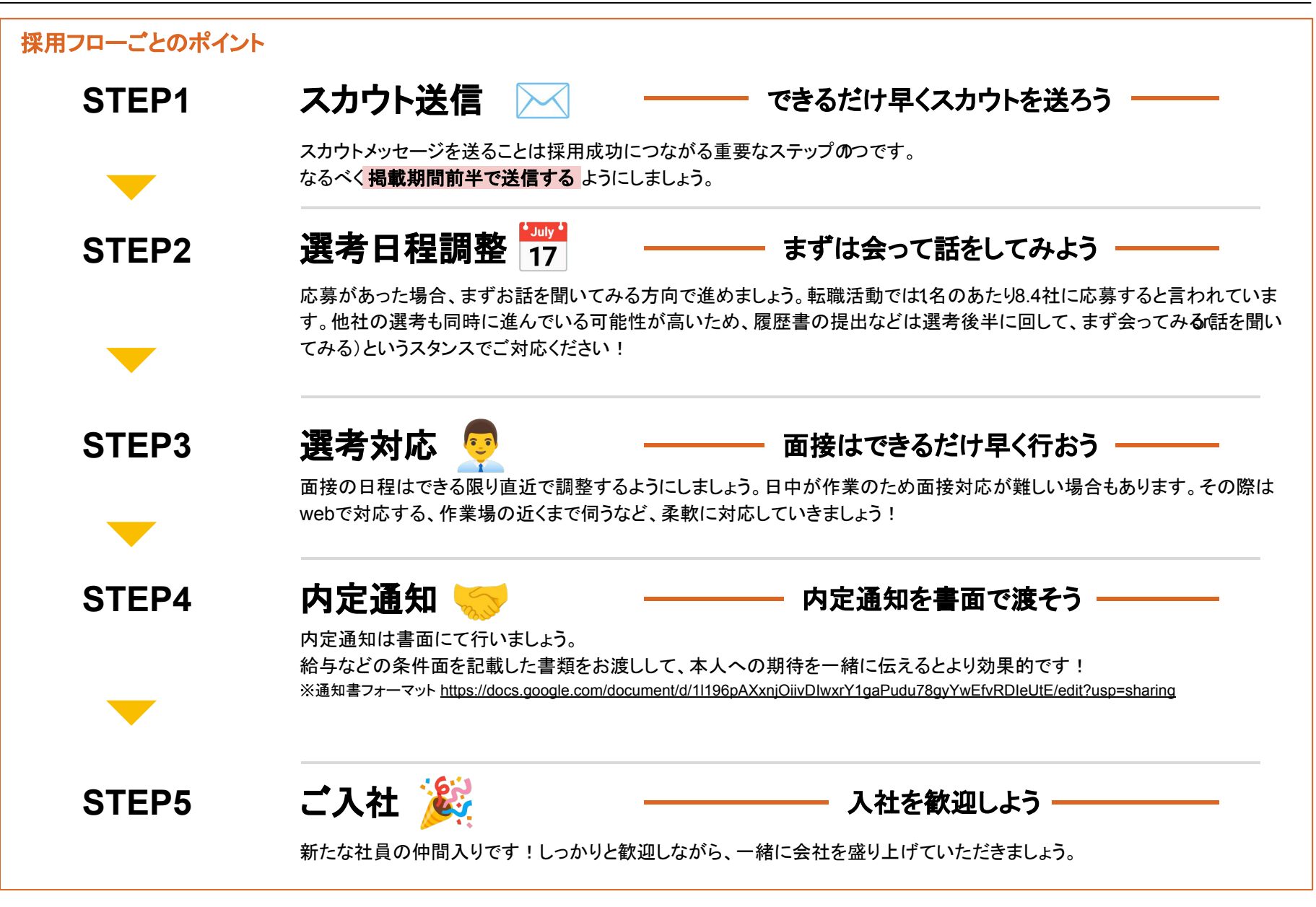

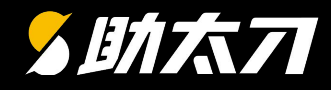

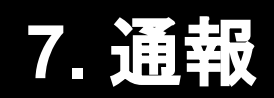

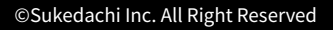

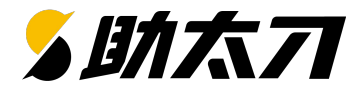

通報

#### 掲載管理画面からユーザー通報できるようになりました。

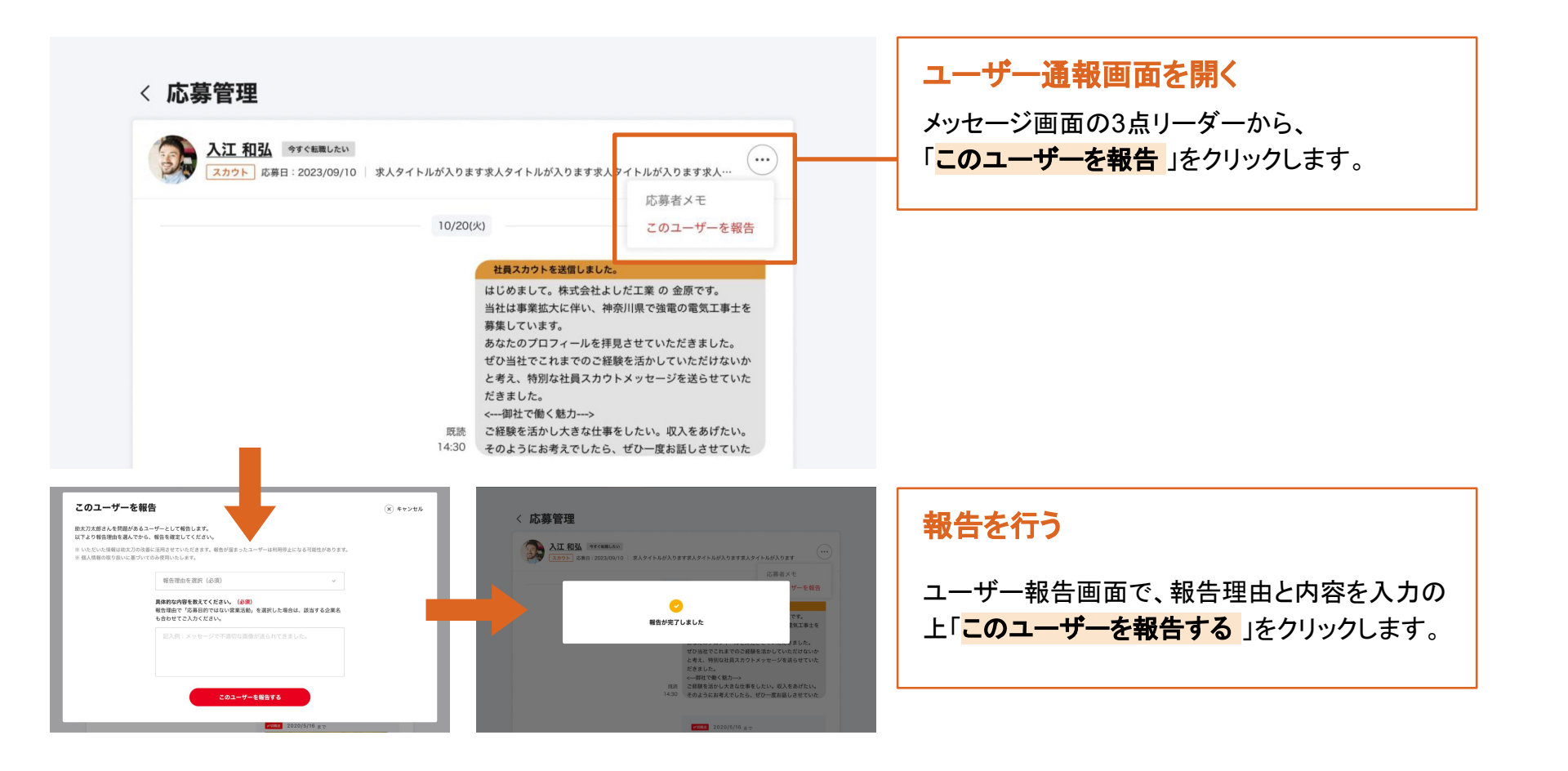

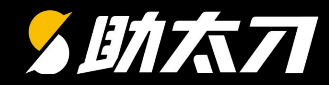

# 8. その他のサービス

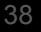

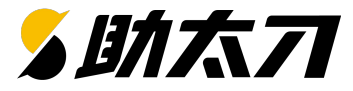

建設工事にて必要な技能労働者数は工事量によって変動があります。 建設企業は閑散期の仕事量をベースに社員採用を行い、繁忙期にはスポットで非正規の人員を確保しています。

助太刀では 社員採用と繁忙期の人員確保のどちらもサポート いたします!

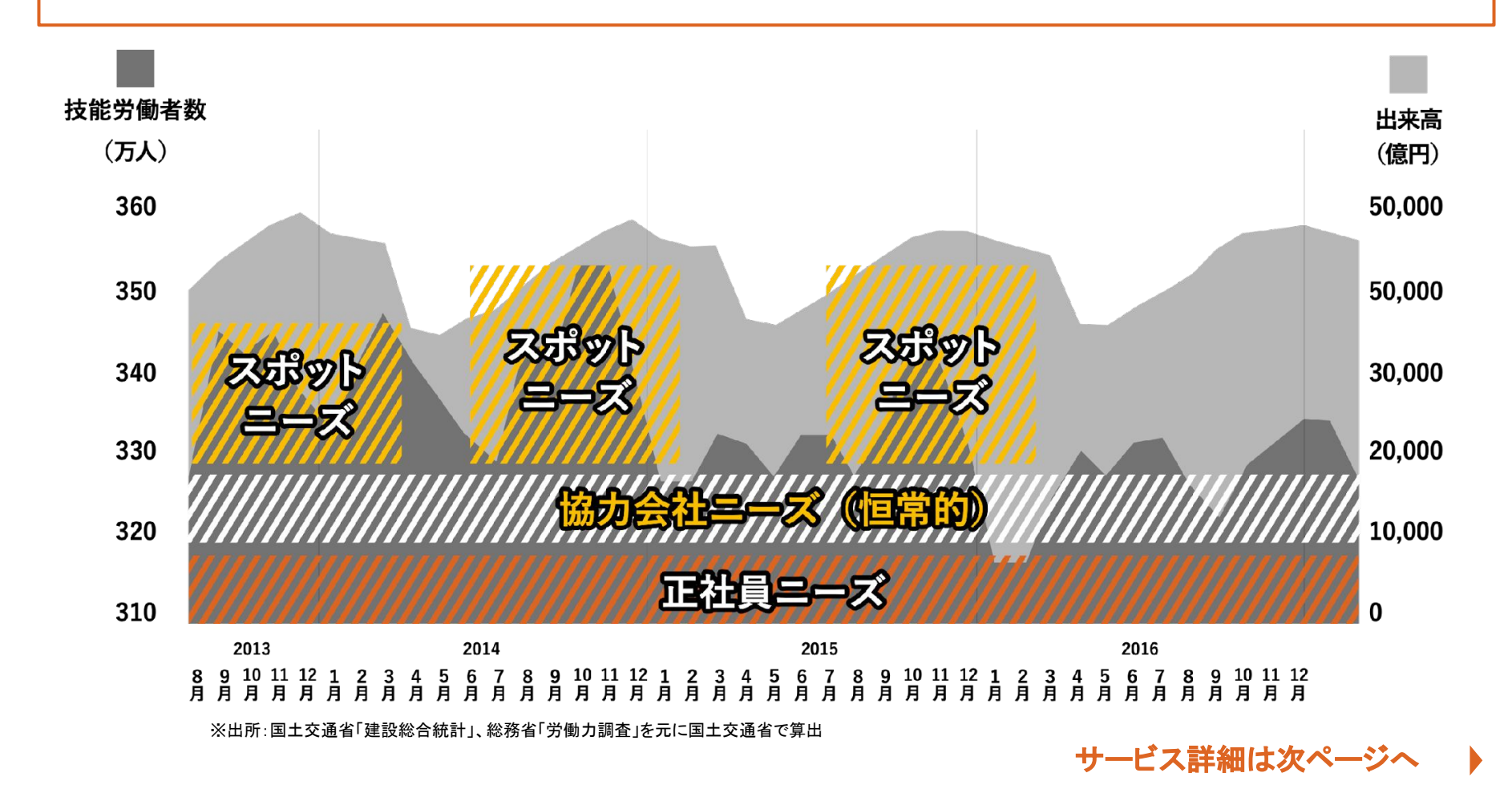

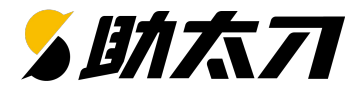

### 正社員ニーズの助太刀社員に加え、 助太刀では繁忙期でのスポット募集やマッチングのニーズにも対応いたします!

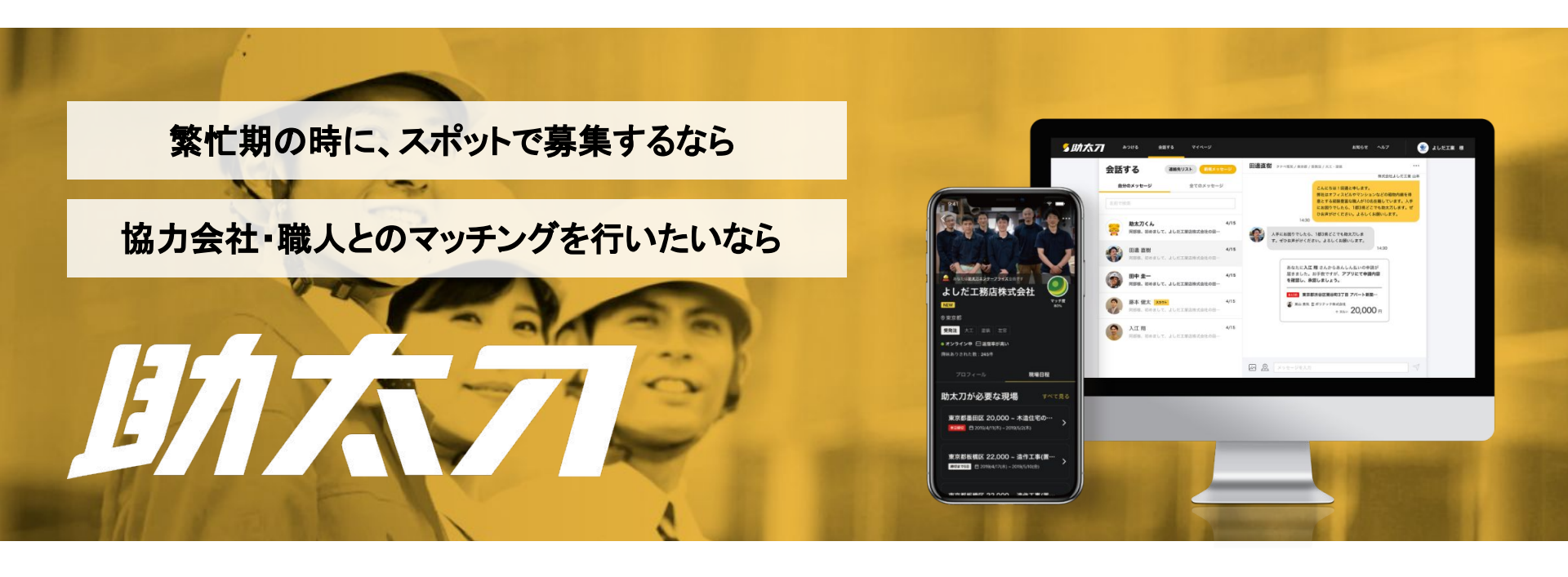

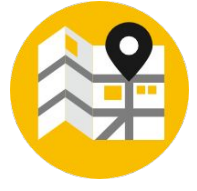

急な人手不足の時には助太刀アプリに 現場情報を掲載して広く応援を募集でき ます。

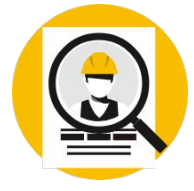

20万以上の事業者が登録! 様々な条件からあなたにぴったりの 職人・工事会社を見つけられます。

資料請求や、助太刀についてのお問い合わせは <u>こちら</u>から

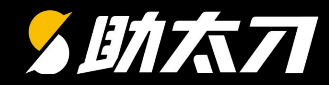

# 9. お問い合わせ

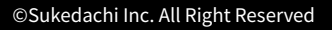

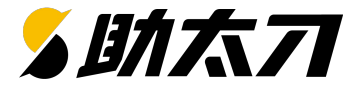

今後も順次機能を拡充していく予定ですので、ご期待ください。 また、皆さまのご意見・ご要望を通じて、 助太刀社員はより便利に進化していきますので、 是非ともお気軽にご連絡いただけますと幸いでございます。 今後ともよろしくお願いいたします。

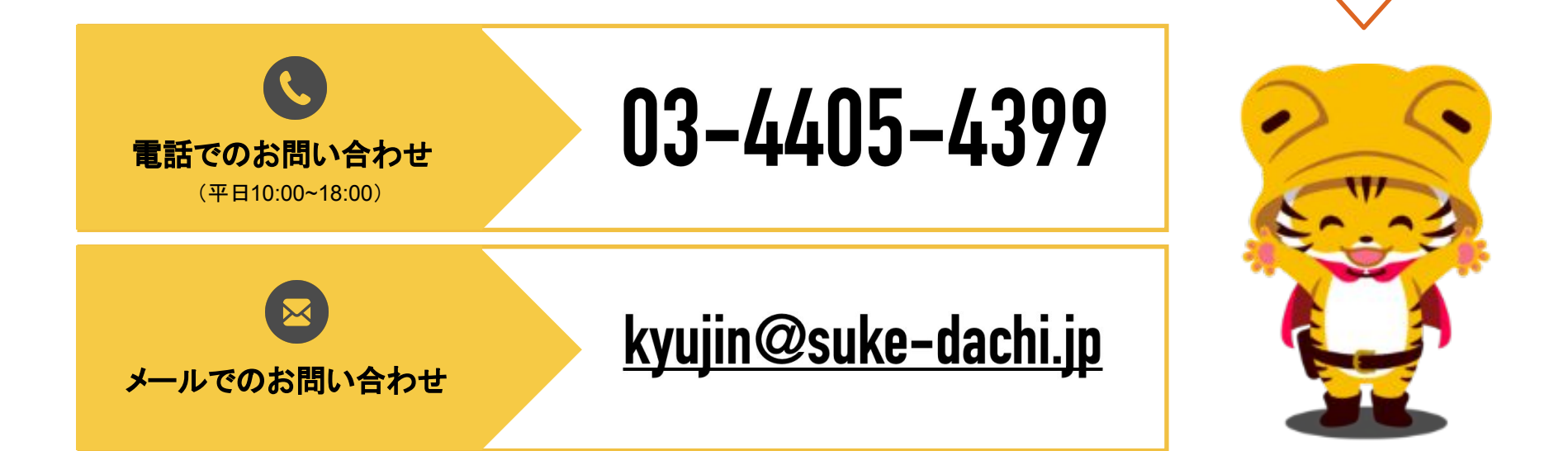